# **EC-P8** 8-18 Zone Intruder Alarm System

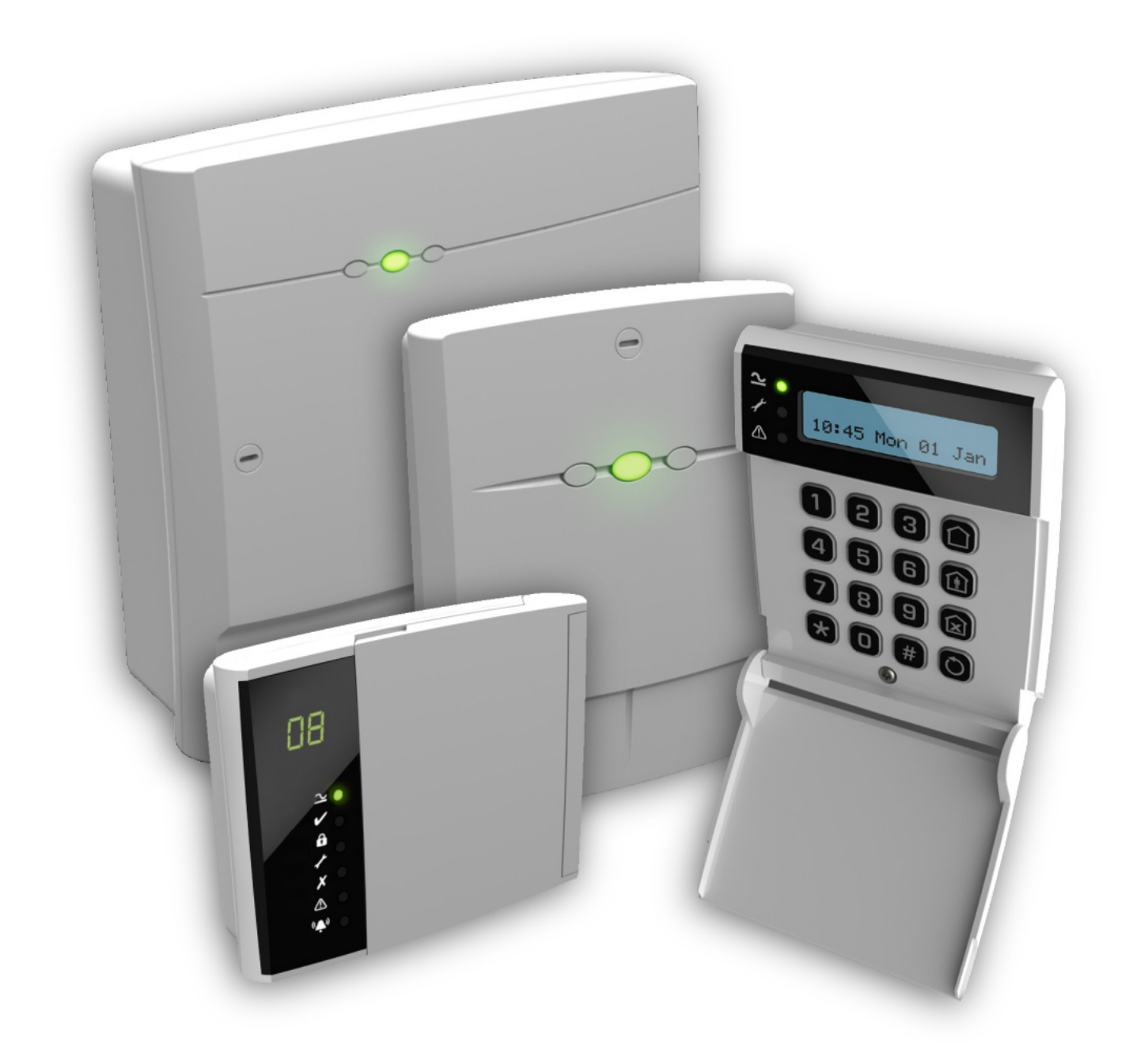

# **Installation Manual**

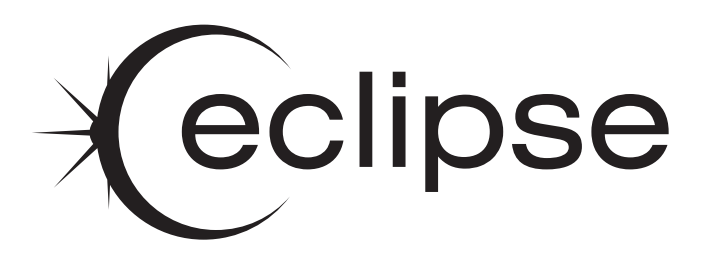

# Contents

| 1. | System Overview                     | 4  |
|----|-------------------------------------|----|
|    | System Configuration                | 4  |
|    | Control Panel                       | 5  |
|    | Remote Keypads                      | 5  |
|    | EC-LED Remote Keypad                | 5  |
|    | EC-LCD Remote Keypad                | 5  |
|    | Expansion Modules                   | 5  |
|    | EC-EX10 Zone & Output Expander      | 5  |
|    | EC-EX10/I Zone Expander             | 5  |
|    | EC-COM/IP Communication Module      | 5  |
|    | USB-Link                            | 5  |
|    | Upload/Download Software            | 5  |
| 2. | Installation                        | 6  |
|    | Installation Sequence               | 6  |
|    | Control Panel                       | 6  |
|    | Mounting                            | 6  |
|    | Wiring the Control Panel            | 6  |
|    | Control Panel Layout                | 7  |
|    | PCB Layout                          | 8  |
|    | Connecting Devices to the Network   | 9  |
|    | Remote Keypads                      |    |
|    | PCB Layouts                         |    |
|    | Wiring Detection Devices            |    |
|    | Normally Closed                     |    |
|    | Normally Open                       | 10 |
|    | Siligie EOL - N/C                   | 11 |
|    |                                     | 11 |
|    | Loudspeaker Connections             |    |
|    | External Sounder/Strobe Connections | 12 |
|    | TR                                  |    |
|    | OV                                  |    |
|    | +12                                 |    |
|    | Bell (1)                            | 12 |
|    | Strobe (2)                          | 12 |
|    | Panel Outputs 1 - 4                 | 12 |
|    | Telephone Line Connections          | 12 |
|    | Commissioning                       | 13 |
|    | Power-Up Options Menu               | 13 |
| 3. | Programming the Control Panel       | 14 |
|    | Introduction                        |    |
|    | Exiting Engineer's Program Mode     | 14 |
|    | Menu Navigation and Data Entry      |    |
|    | LCD Navigation                      |    |
|    | Selection List                      | 15 |
|    | Bit Toggle Selection                | 16 |
|    | Number Entry                        | 17 |
|    | String Edit - Number Mode           | 17 |
|    | String Edit - Text Mode             | 18 |
|    | 1. Zone Programming                 |    |
|    | Zone Type                           | 18 |
|    | Zone Wiring                         | 19 |
|    | Zone Attributes                     | 19 |
|    | Zone Bypass Options                 | 20 |
|    | Zone Chime                          | 20 |
|    | Zone Soak Test                      | 20 |

| 21                                                                                                    |                                                                                                    |
|----------------------------------------------------------------------------------------------------|----------------------------------------------------------------------------------------------------|
|                                                                                                    |                                                                                                    |
|                                                                                                    |                                                                                                    |
|                                                                                                    |                                                                                                    |
|                                                                                                    |                                                                                                    |
|                                                                                                    |                                                                                                    |
|                                                                                                    |                                                                                                    |
| 23                                                                                                    |                                                                                                    |
|                                                                                                    |                                                                                                    |
|                                                                                                    |                                                                                                    |
|                                                                                                    |                                                                                                    |
| 24                                                                                                    |                                                                                                    |
| 24                                                                                                    |                                                                                                    |
|                                                                                                    |                                                                                                    |
|                                                                                                    |                                                                                                    |
|                                                                                                    |                                                                                                    |
|                                                                                                    |                                                                                                    |
|                                                                                                    |                                                                                                    |
|                                                                                                    |                                                                                                    |
|                                                                                                    |                                                                                                    |
|                                                                                                    |                                                                                                    |
|                                                                                                    |                                                                                                    |
|                                                                                                    |                                                                                                    |
| 27                                                                                                    |                                                                                                    |
|                                                                                                    |                                                                                                    |
|                                                                                                    |                                                                                                    |
|                                                                                                    |                                                                                                    |
|                                                                                                    |                                                                                                    |
|                                                                                                    |                                                                                                    |
|                                                                                                    |                                                                                                    |
|                                                                                                    |                                                                                                    |
|                                                                                                    |                                                                                                    |
|                                                                                                    |                                                                                                    |
|                                                                                                    |                                                                                                    |
|                                                                                                    |                                                                                                    |
| 30                                                                                                    |                                                                                                    |
|                                                                                                    |                                                                                                    |
| 30                                                                                                    |                                                                                                    |
|                                                                                                    |                                                                                                    |
|                                                                                                    |                                                                                                    |
| 30<br>30<br>30<br>31                                                                                     |                                                                                                    |
| 30<br>30<br>31<br>31                                                                                     |                                                                                                    |
| 30<br>30<br>31<br>31<br>31<br>31                                                                         |                                                                                                    |
| 30<br>30<br>31<br>31<br>31<br>31<br>31<br>31                                                             |                                                                                                    |
| 30<br>30<br>31<br>31<br>31<br>31<br>31<br>31<br>31<br>31                                                 |                                                                                                    |
| 30<br>30<br>31<br>31<br>31<br>31<br>31<br>31<br>31<br>31<br>31<br>31                                     |                                                                                                    |
| 30<br>30<br>31<br>31<br>31<br>31<br>31<br>31<br>31<br>31<br>31<br>31<br>31                               |                                                                                                    |
| 30<br>30<br>31<br>31<br>31<br>31<br>31<br>31<br>31<br>31<br>31<br>31<br>31<br>31<br>31                   |                                                                                                    |
| 30<br>30<br>31<br>31<br>31<br>31<br>31<br>31<br>31<br>31<br>31<br>31<br>31<br>31<br>31                   |                                                                                                    |
| 30<br>30<br>31<br>31<br>31<br>31<br>31<br>31<br>31<br>31<br>31<br>31<br>31<br>31<br>31                   |                                                                                                    |
| 30<br>30<br>31<br>31<br>31<br>31<br>31<br>31<br>31<br>31<br>31<br>31<br>31<br>31<br>32<br>32<br>32       |                                                                                                    |
| 30<br>30<br>31<br>31<br>31<br>31<br>31<br>31<br>31<br>31<br>31<br>31<br>31<br>31<br>32<br>33<br>32<br>32 |                                                                                                    |
| 30<br>30<br>31<br>31<br>31<br>31<br>31<br>31<br>31<br>31<br>31<br>31<br>31<br>31<br>31                   |                                                                                                    |
| 30<br>30<br>31<br>31<br>31<br>31<br>31<br>31<br>31<br>31<br>31<br>31                                     |                                                                                                    |
| 30<br>30<br>30<br>31<br>31<br>31<br>31<br>31<br>31<br>31<br>31<br>31<br>31                               |                                                                                                    |
| 30<br>30<br>30<br>31<br>31<br>31<br>31<br>31<br>31<br>31<br>31<br>31<br>31                               |                                                                                                    |
| 30<br>30<br>30<br>31<br>31<br>31<br>31<br>31<br>31<br>31<br>31<br>31<br>31                               |                                                                                                    |
| 30<br>30<br>30<br>31<br>31<br>31<br>31<br>31<br>31<br>31<br>31<br>31<br>31                               |                                                                                                    |
| 30<br>30<br>31<br>31<br>31<br>31<br>31<br>31<br>31<br>31<br>31<br>31                                     |                                                                                                    |
| 30<br>30<br>30<br>31<br>31<br>31<br>31<br>31<br>31<br>31<br>31<br>31<br>31                               |                                                                                                    |
| 30<br>30<br>31<br>31<br>31<br>31<br>31<br>31<br>31<br>31<br>31<br>31                                     |                                                                                                    |
| 30<br>30<br>30<br>31<br>31<br>31<br>31<br>31<br>31<br>31<br>31<br>31<br>31                               |                                                                                                    |
|                                                                                                    | 21<br>21<br>21<br>21<br>22<br>22<br>22<br>22<br>22<br>22<br>22<br>23<br>23<br>23<br>23<br>23<br>23 |

| Options: Auto Test Days          | 34 |
|----------------------------------|----|
| Options: PSTN Pre-Dial Number    | 34 |
| Fast Format: Reporting Channels  | 34 |
| Fast Format: Restore Channels    | 35 |
| Fast Format: Open/Close Channels | 35 |
| Channel Type                     | 35 |
| Channel Attributes               | 36 |
| UDL Options                      | 36 |
| UDL Password                     | 36 |
| UDL Ring Count                   | 36 |
| Call-Back Number                 | 36 |
| UDL Dial Sequence                | 36 |
| Remote IP Address                | 36 |
| Remote IP Port                   | 36 |
| UDL Account Number               | 36 |
| 8. System Users                  | 37 |
| User Access Code                 | 37 |
| User Type                        | 37 |
| User Locked By                   | 37 |
| User Name                        | 37 |
| User Link                        | 37 |
| 9. Utilities                     | 38 |
| Time and Date                    | 38 |
| User Menus                       | 38 |
| Away Arm 🛛 🗈                     | 38 |
| Stay Arm 1 🛛 🔞                   | 38 |
| Stay Arm 2 🛛 🛪                   | 38 |
| Stay Arm 3 🛛 🕄 🛪                 | 38 |
| Walk Test 118                    | 38 |
| Test Bell & Outputs   1 2 €      | 38 |
| Do Test Call 🛛 🗊 🕏               | 38 |
| View Event Log 🛛 🛛 🕄             | 38 |
| Print Event Log 🛛 🛛 🗙            | 38 |
| Call UDL 23€                     | 38 |
| Chime on/off 24*                 | 38 |
| Change Code 🛛 🛙 🗙                | 38 |
| Program Mode 🛛 🗊 🕄               | 38 |
| View Zone Status 🛛 🛛 🗙           | 38 |
| Exit Menu 🛛 🕤 🗙                  | 38 |
|                                  |    |

| Log Events                     | 39     |
|--------------------------------|--------|
| LED Indications                | 42     |
| Fault & Status Messages        | 42     |
| Resetting Faults & alarms      | 42     |
| Specifications                 | 43     |
| FC-P8 Control Panel            | 43     |
| Flectrical                     | <br>43 |
| Environmental                  |        |
| –<br>Physical                  | 43     |
| EC-LED Remote Keypad           | 43     |
| Electrical                     | 43     |
| Environmental                  | 43     |
| Physical                       | 43     |
| EC-LCD Remote Keypad           | 43     |
| Electrical                     | 43     |
| Environmental                  | 43     |
| Physical                       | 43     |
| EC-EX10/I Zone Expander        | 43     |
| Electrical                     | 43     |
| Environmental                  | 43     |
| Physical                       | 43     |
| EC-EX10 Zone & Output Expander | 44     |
| Electrical                     | 44     |
| Environmental                  | 44     |
| Physical                       | 44     |
| EC-COM/IP Communication Module | 44     |
| Electrical                     | 44     |
| Environmental                  | 44     |
| Physical                       | 44     |
| Standards                      | 44     |
| Safety                         | 44     |
| EMC                            | 44     |
| Security                       | 44     |
| Warranty                       | 44     |
| Notes                          | 45     |
| Notes                          | 46     |
| Notes                          | 47     |

4.

# **1. System Overview**

# System Configuration

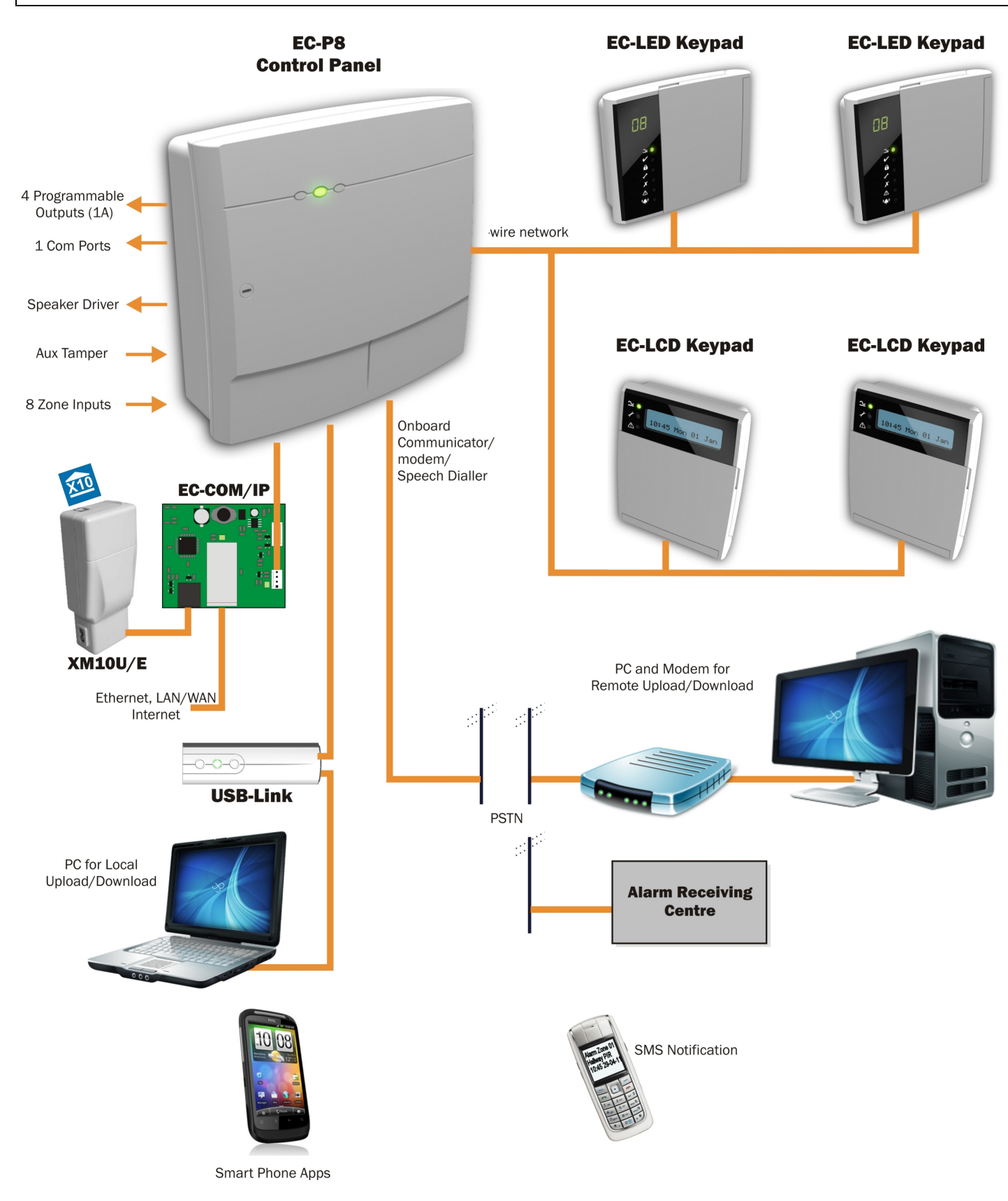

# **Control Panel**

The EC-P8 control panel is an advanced intruder alarm system with 8 on-board zones and on-board multi format communicator. The system is ideally suited to domestic and small commercial installations.

The system can be further enhanced by using the ACM-NX module which provides both IP and X-10 connectivity. X-10 is a simple home automation protocol that uses the existing mains wiring to communicate with X-10 compatible devices via a XM10U controller. Once the ACM-NX is installed, both the system and X-10 devices can be controlled remotely using smart phone apps.

A choice of either LCD or LED remote keypads is available. Other features include:

- 8 programmable on-board zones
- 4 programmable outputs (1Amp rated)
- On-board communicator/modem
- Local or remote upload/download
- 250 event log
- Advanced system diagnostics
- 1.2 Amp switched mode power supply
- Communication port for accessories etc
- Loudspeaker output (uses output 4)
- Flash upgradable

# **Remote Keypads**

The EC-P8 will accept up to a maximum of 4 remote keypads. All remote keypads require a 4-wire connection to the control panel using standard alarm cable. The following remote keypad models are available:

# **EC-LED Remote Keypad**

The LED keypad features a dual 7 segment display for displaying zone status and system fault messages. A set of dedicated system status LEDs for AC, Ready, Armed, Trouble, Bypass, Alert and Alarm are also provided. Other features include:

- 4-wire connection using standard alarm cable
- Internal sounder
- Backlit keyboard

# **EC-LCD Remote Keypad**

The LCD keypad features a 2 x 20 character blue display for showing all zone status and system fault messages. A set of dedicated system status LEDs for AC, Trouble and Alert are also provided. Other features include:

- 4-wire connection using standard alarm cable
- Internal sounder
- Backlit keyboard

# **Expansion Modules**

The following expansion modules are available:

# **EC-EX10 Zone & Output Expander**

The EC-EX10 is a housed zone and output expansion module that is connected to the 4-wire control panel network. Features include:

- ▶ 10 fully programmable zone inputs
- ▶ 10 programmable outputs (8 x 100mA; 2 x 1Amp)
- Internal piezo sounder
- 16 $\Omega$  loudspeaker connection, with programmable volume
- Tamper protection
- Engineer keypad port
- Stylish housing

# **EC-EX10/I Zone Expander**

The EC-EX10/I is a housed zone expansion module that is connected to the 4-wire control panel network. Features include:

- 10 fully programmable zone inputs
- Tamper protection
- Stylish housing

# **EC-COM/IP Communication Module**

The EC-COM/IP is an IP based communicator and X-10 home automation interface PCB module. Features include:

- Ethernet connection to LAN/WAN
- Remote access via Eclipse UDL or smart phone app
- Alarm reporting via LAN/WAN to PC based alarm receiver
- X-10 port for automating X-10 devices via XM10U/E controller
- X-10 devices controlled via the system or smart phone app
- PCB module clips into EC-P8 control panel housing

# **USB-Link**

The USB-Link provides USB connectivity between the EC-P8 and the host computer. It is required when a direct connection is required between the Eclipse UDL software package and the control panel.

# Upload/Download Software

This Windows based software can be used to remotely or locally program and diagnose the *Eclipse* range of security systems. Features include:

- Simple intuitive user interface
- Local or remote via modem and IP
- System remote control
- Advanced system diagnostics
- Multi language support
- System audit trail

# 2. Installation

# **Installation Sequence**

Before attempting to install the alarm system, read this section. Once you have an overall understanding of the installation sequence, carefully work through each step.

# **1. Design the Layout**

Make a rough sketch of the premises to get an idea of where all alarm detection devices, keypads and other modules are to be located.

# 2. Mounting the Control Panel

The control panel must be mounted within the protected area close to an unswitched AC power source and the incoming telephone line.

You must complete all wiring before connecting the battery, or applying AC to the panel.

# 3. Install the Remote Keypads

Mount the remote keypads at locations that are easily accessible during entry and exit from the protected area. Connect the remote keypads to the control panel.

# 4. Zone Wiring

Install detection devices and connect to control panel or expander.

# 5. Other Wiring

Complete all other wiring including external/internal sounders and telephone line connections.

# 6. Apply Power to the Control Panel

Once steps 1 to 5 are completed, apply power to the control panel. First, connect the red battery lead to the positive terminal and the black lead to negative. Then, connect the AC.

# 7. Program the System

If available use the Eclipse UDL software package to program the system, if this is not available program this system in accordance with the procedures in Section 3.

# 8. Testing the System

Test the system thoroughly to ensure that all features and functions are operating as required.

# **Control Panel**

# Mounting

Mount the control panel on a flat, plumb wall using at least three appropriate screws. The rear casing has been designed with a central key-hole slot so that mounting is possible without removing the Printed Circuit Board (PCB).

The angled slot in the lower corner has been provided to allow the panel to be levelled easily. If the PCB has to be removed, carefully pull back the two front PCB securing clips, lift the front of the PCB and slide it downward. To replace the PCB simply reverse the above procedure.

It is essential to ensure that none of the fixing slots or cable entries are accessible after fixing.

Mains cabling must be secured (e.g. with a cable tie) to one of the anchor points provided.

# **Wiring the Control Panel**

# WARNING: ELECTRICITY CAN KILL

BEFORE connecting the control panel ALWAYS disconnect the supply at the consumer unit.

If in ANY doubt consult a qualified electrician.

ONLY connect the mains supply to the mains terminal block, NEVER connect the mains supply directly to the PCB.

The system installation MUST be carried out in accordance with the national safety standards, for example EN 60950: 1992.

ALWAYS refer to National Wiring Regulations when conducting installation.

An appropriate and readily accessible disconnection device (e.g. an unswitched fused spur) MUST be provided as part of the installation.

The disconnection device must NOT be fitted in a flexible cord.

Where identification of the neutral in the mains supply is NOT possible, a two-pole disconnection device MUST be used.

The building mains supply MUST incorporate appropriate short-circuit backup protection (e.g. a fuse or circuit breaker) of High Breaking Capacity (HBC, at least 1500A).

Use mains cable of adequate carrying capacity for the rated current (i.e. at least 0.75mm2).

# **Control Panel Layout**

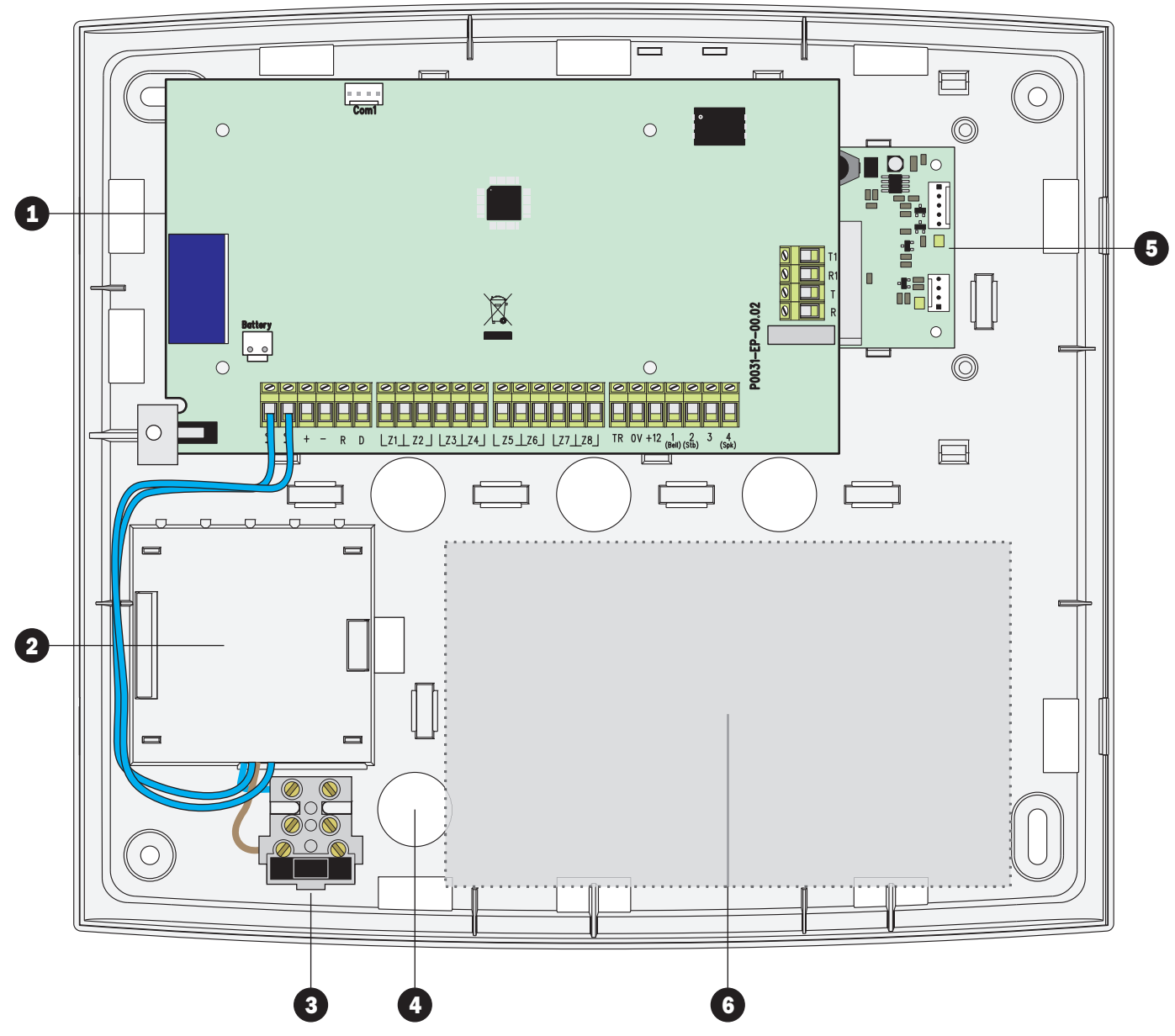

# **1. Main Printed Circuit Board (PCB)**

The main PCB that provides the terminals connection to remote keypads and detection devices, see PCB Layout on next page for full details.

# 2. Mains Transformer

The mains transformer is housed under this protected area and provides AC power to the main PCB.

# **3. Mains Connection**

The AC Mains supply is connected to a 3 way Euro Type fused terminal block, which is fitted with a 500mA fuse.

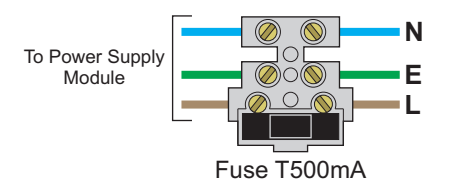

# 4. Mains Supply Cable Entry

The mains supply cable must be routed into the control panel housing via this cable entry.

# 5. ECM Module

An optional Eclipse Communication Module (ECM) can be clipped into the housing under the main PCB.

# 6. Standby Battery

The system housing will accept a 12V 7Ah battery to provide continued operation in the event of an AC mains failure. Connect the red battery lead to the positive terminal of the battery and then connect the black battery lead to the negative terminal.

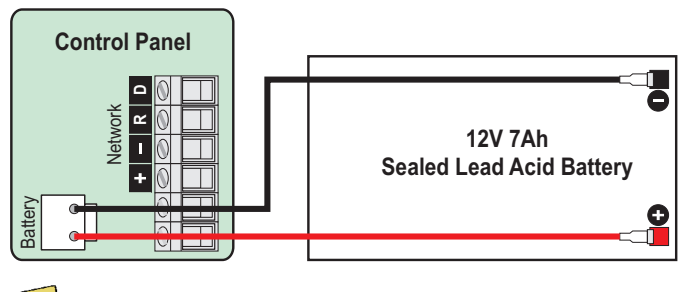

The system will only become "live" when the AC supply is connected or the "Battery On" pins are shorted, see item 10 of PCB layout.

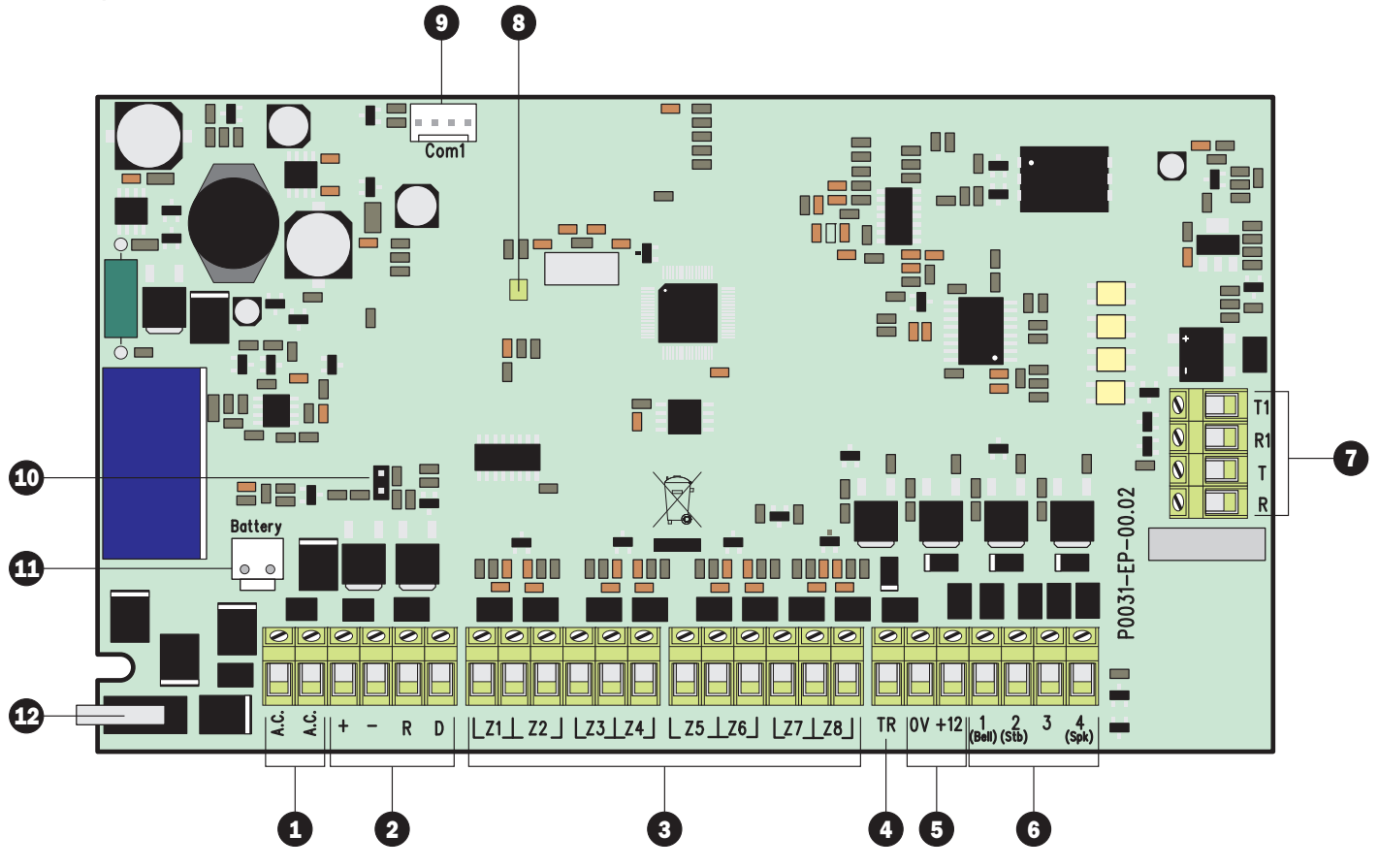

# 1. AC Input

The two wires from the transformer are connected to these terminals and supply power the system.

# 2. Network Connections

The network terminals provide connections to the remote keypads and zone expanders. The + and – terminals provide power whilst the R and R terminals are the data signals.

# 3. Zone Inputs 1 to 8

Detection devices such as movement sensors, vibration and door contacts are connected to the zone input terminals. There are several ways in which to wire a detection device (see page 10). Each zone is fully programmable, see page 18 for information on programming zones.

# 4. Bell Tamper Return

This terminal is connected to the tamper return connection from an external sounder unit. If it is not required link it to OV.

# 5. Auxiliary 12V

These terminals provide auxiliary power for the external sounder and detection devices that require 12V power, e.g., moment sensors. The auxiliary output is protected by an auto resetting fuse (PTC) rated at 1.1 Amp).

# 6. Panel Outputs 1 to 4

These are fully programmable high current (1 Amp), switched negative supervised outputs. Panel outputs 1 and 2 default to bell and strobe operation, but can be programmed for other functions if required, see page 28 for programming details. Each output can also be programmed for supervision monitoring, see page 24.

Panel output 4 defaults as speaker driver and is used for driving 16 $\Omega$  extension loudspeakers (see page 11). If a loudspeaker driver is not required it maybe used as a standard output.

#### 7. Telephone Line Connections

Telephone line connections (see page 12).

# 8. Power/Status LED

On steady when either AC or standby battery is present. Flashes when the on-board communicator is dialling or sending data.

# 9. Communication Port 1

A serial communication port is provided for local downloading and for third party devices.

# 10. Battery On (Kick Start)

When powering the system from battery only, the "Battery On" pins must be momentarily shorted together with a plain blade screwdriver or similar to kick start the power supply into operation.

# **11. Battery Connections**

A 12V rechargeable battery must be connected to these two terminals in order to provide continuous system operation in the event of mains failure. The battery output is protected by an auto resetting fuse (PTC) rated at 1.6 Amp.

#### **12. Lid Tamper Switch**

This switch detects when the cover is in position and the screw is fully secured. The tamper is designed to activate when the screw is undone.

# **Connecting Devices to the Network**

Before connecting devices to the control panel network, isolate ALL power from the control panel (AC Mains & Battery). Do not continue if there is still power present on the control panel.

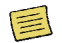

Connecting devices with power still present on the control panel may damage the device or control panel and invalidate any warranty.

Remote keypads and zone expanders are all connected to the same network terminals located at the bottom left hand corner of the control panel and may be connected serially (daisy chain), in parallel (star) or any combination of the two.

#### **Network Connections**

The network is made up of four terminals incorporating power and data. To ensure correct operation, all four terminals on the device must be connected to the corresponding terminals on the control panel, or previous device. The table below shows each terminal and its description:

| + | +12V Supply |
|---|-------------|
| - | OV Supply   |
| R | Data Return |
| D | Data I/O    |

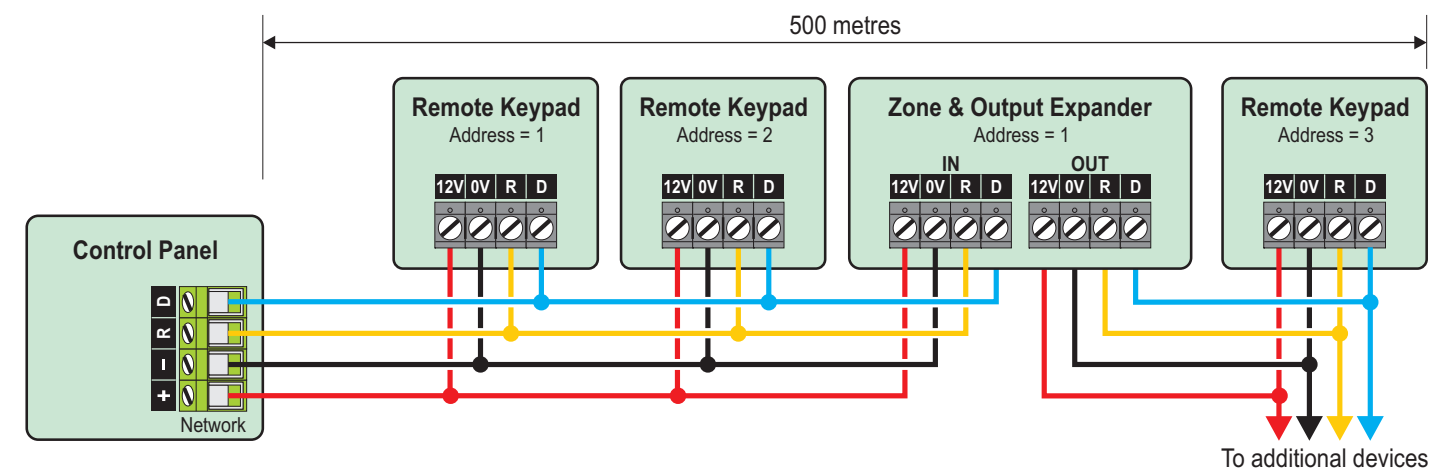

#### **Cable Type and Distances**

For improved immunity to electrical noise, the use of screened 4 core cable is recommended. The screen should be twisted together and wired into the (-) terminal at the control panel only.

The maximum recommended distance for devices when using standard 7/0.2 alarm cable is:

- ► 250m for each branch when using the star (parallel) configuration
- When using a daisy chain (series) configuration the maximum distance will depend on the number of devices connected on the chain. The more devices that are connected, the shorter the distance to the last device (this is due to voltage drop in the cable)

Whichever method of wiring configuration is used, ensure that the voltage between the '+' and '-' terminals at each device is no lower than 10.0V when the system is running on the standby battery.

# **Overcoming Voltage Drop**

There are several ways to overcome voltage drop:

- Use thicker lower resistance cable. Standard 7/0.2 alarm cable has a resistance of  $8\Omega$  per 100m
- Double up on the power connections this will require using a 6 or 8-core cable rather than a 4-core cable
- Install a power supply to power the device locally, remember to common the two negative connections

#### **Installing a Power Supply**

When a power supply is installed, the OV connections on the power supply must be connected through to OV on the control panel and the +12V connection between the control panel and the device must be disconnected (see figure below).

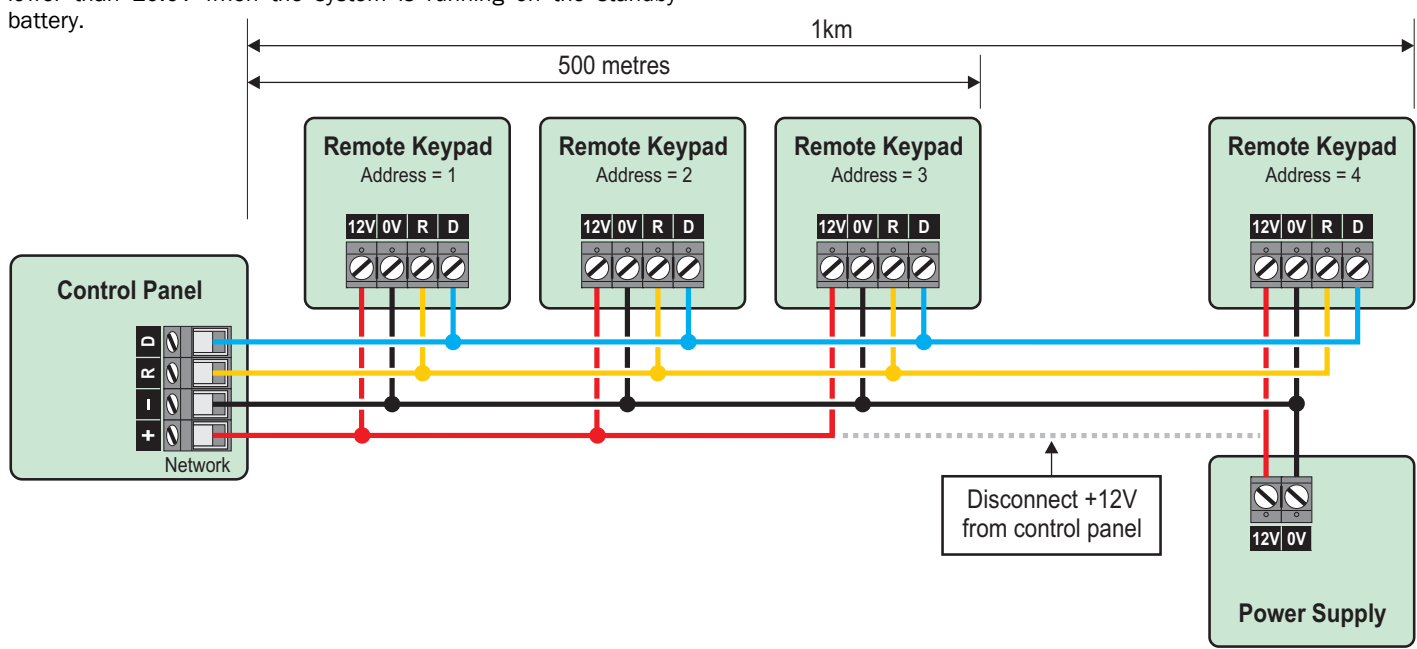

# **Remote Keypads**

# **PCB Layouts** 0 2 OV 12V Address 0000 123 П 3 Ĭ Н П P0015-EP-00.06

LED Remote Keypad

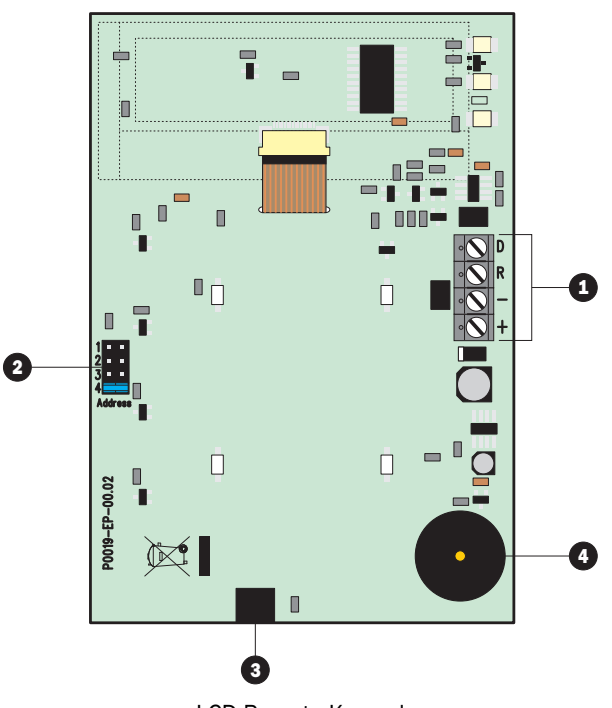

LCD Remote Keypad

# **1. Network Connections**

The remote keypad is connected to the network terminals located at the bottom left hand side of the PCB.

# 2. Address Selection

Each remote keypad must be assigned a different address using the Address selector. Move the jumper to the required position 1, 2, 3 or 4.

# 3. Tamper Switch

The lid tamper for each remote keypad can be enabled or disabled if required. Please refer to page 26 for further details.

# 4. Piezo Sounder

The piezo sounder generates low level alarm, key press, and warning tones. Each type of tone can be enabled or disabled for each remote keypad, please refer to page 26 for further details.

# **Wiring Detection Devices**

The EC-P8 provides 8 zones for connecting detection devices such as movement sensors and magnetic door contacts. Each zone is fully programmable to allow for maximum flexibility (see page 18 for Zone Programming details). The program options for a zone will also determine how the zone may be wired. The following wiring options are available:

# **Normally Closed**

This wiring configuration should be used when connecting detection devices that only have a normally closed alarm output. Connect the detector as shown below and ensure that the zone is programmed for "Normally Closed" operation, see page 19.

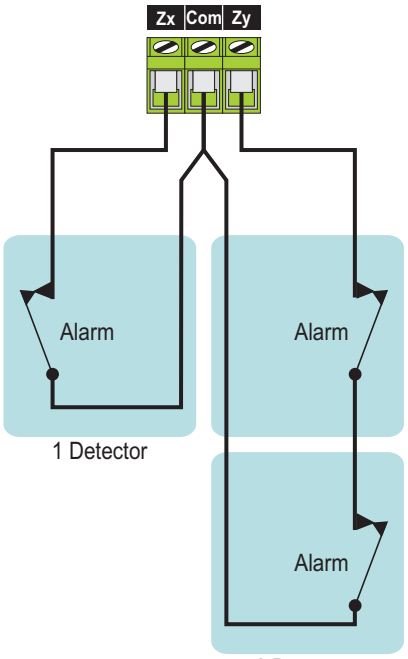

2 Detectors

# **Normally Open**

This wiring configuration should be used when connecting detection devices that only have a normally open alarm output. Connect the detector as shown below and ensure that the zone is programmed for "Normally Open" operation, see page 19.

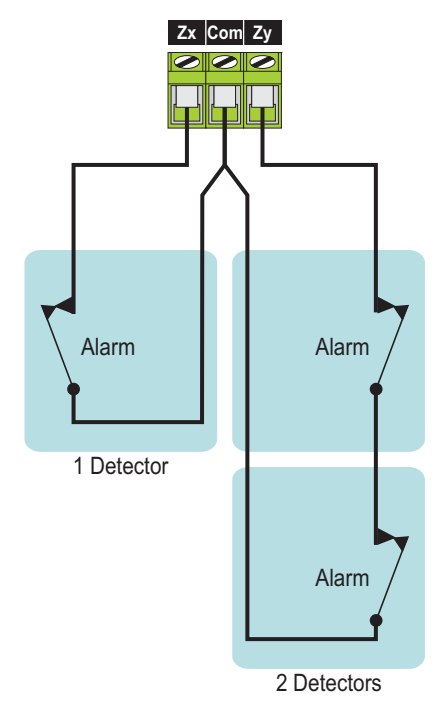

# Single EOL - N/C

This wiring configuration should be used when connecting detection devices that only have a normally closed alarm output. Connect the detector as shown below and ensure that the zone is programmed for "Single EOL – N/C" operation, see page 19.

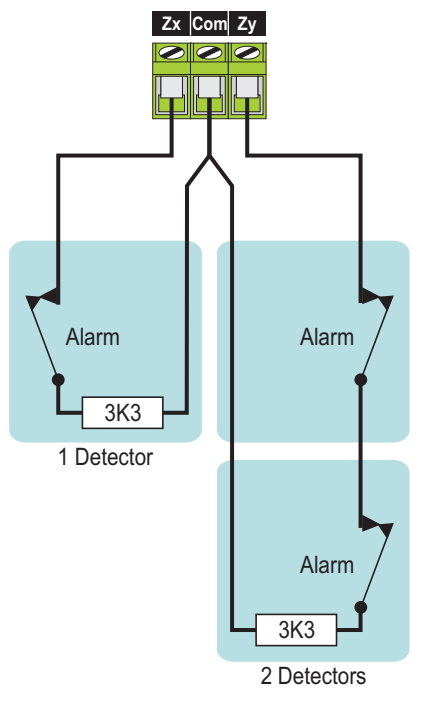

# **Double EOL**

This wiring configuration should be used when connecting detection devices that have a normally closed alarm and tamper output. Connect the detector as shown below and ensure that the zone is programmed for "Double EOL" operation, see page 19.

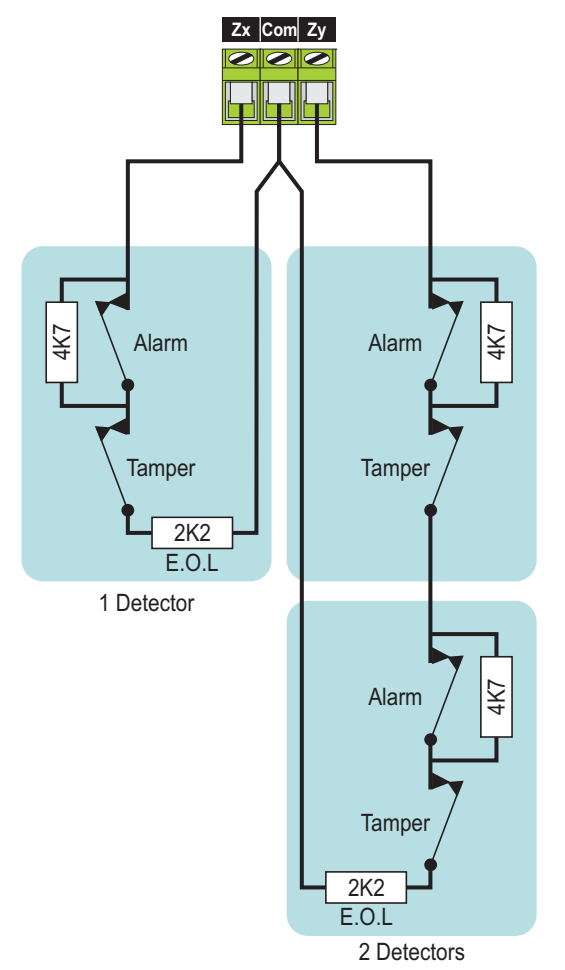

# **Triple EOL**

This wiring configuration should be used when connecting detection devices that support triple EOL configuration, this will allow the system to monitor alarm, tamper fault and mask. Connect the detector as shown below and ensure that the zone is programmed for "Triple EOL" operation, see page 19.

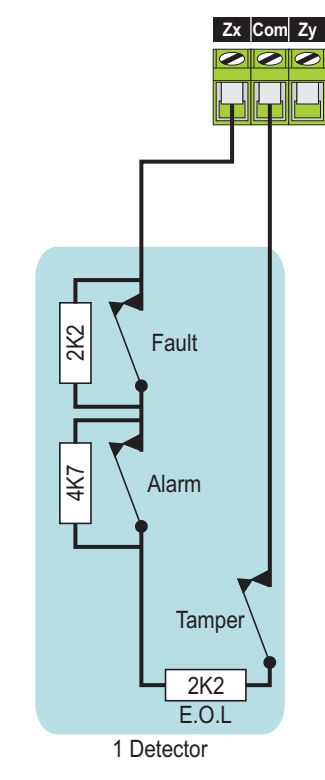

# **Loudspeaker Connections**

The EC-P8 has a loudspeaker output capable of driving one 16  $\!\Omega$  or two 8  $\!\Omega$  wired in series as shown below:

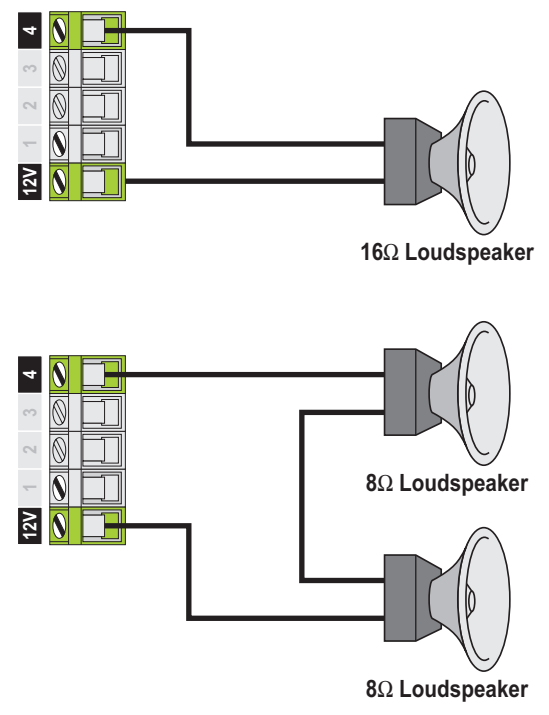

The volume level can be programmed, please refer to page 24 for details. The loudspeaker can also be tested, please refer to page 24 for further details.

# **External Sounder/Strobe Connections**

The following connections are available for connection to an external sounder/strobe unit:

# TR

Tamper Return input. Connect to the tamper output on the external sounder/strobe unit. If this input is not used it must be linked to OV.

# 0V

OV supply. Connect to the OV (-) supply on the external sounder/strobe unit.

# +12

Positive 12V supply, which is protected by an auto resetting fuse (PTC) rated at 1.1A. Connect to the +12V (+) supply on the external sounder/strobe unit.

# **Bell (1)**

Panel output 1 is pre-configured for Bell operation, i.e. it switches to OV when active. Connect this terminal to the bell trigger input on the external sounder/strobe unit. The output can be inverted for SCB operation, see page 28 for details.

# Strobe (2)

Panel output 2 is pre-configured for Strobe operation, i.e., it switches to OV when active. Connect this terminal to the strobe input on the external sounder/strobe unit.

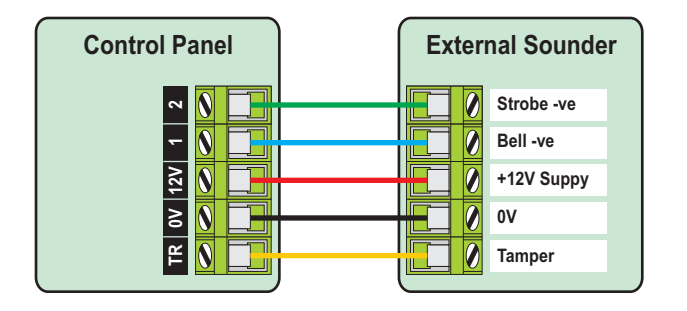

# Panel Outputs 1 - 4

The control panel has four programmable outputs, which can be used to drive auxiliary devices such as LEDs, sounders or relays etc. (see page 28 for details on programming outputs). Each panel output is rated at 1 Amp and switches to 0V when active. The figure bellow shows some wiring examples:

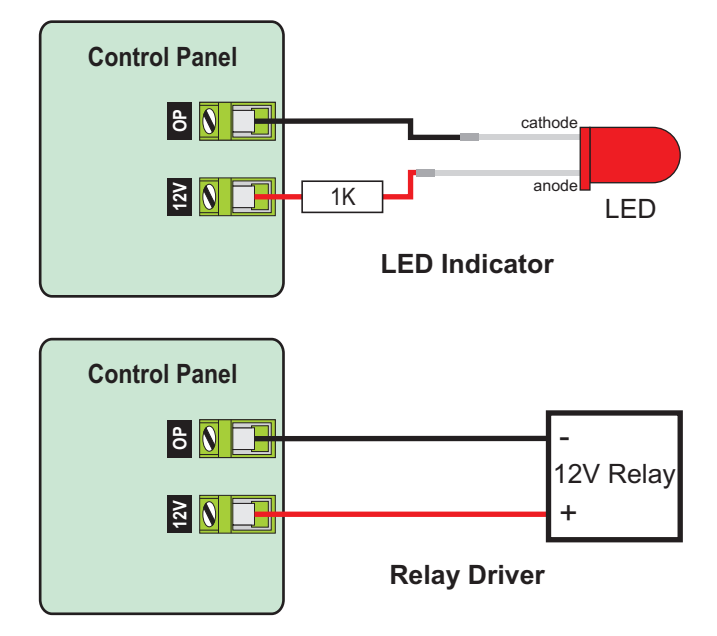

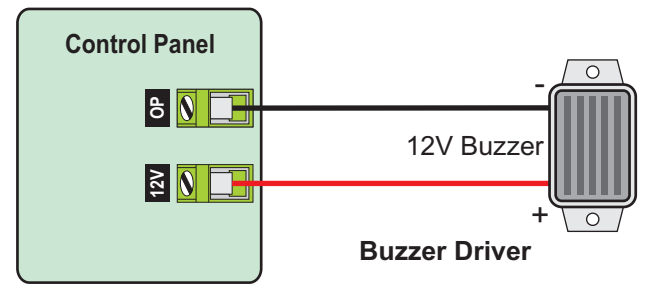

# **Telephone Line Connections**

The control panel has an advanced on-board communicator and modem, which can be used for the following:

- Sending digital alarm status information to an alarm receiving centre using industry standard protocols
- Sending SMS messages to a mobile or landline telephone
- Remote uploading/downloading via AlcoUDL software package

If any of these features are used, a permanent telephone connection should be made to the control panel as shown:

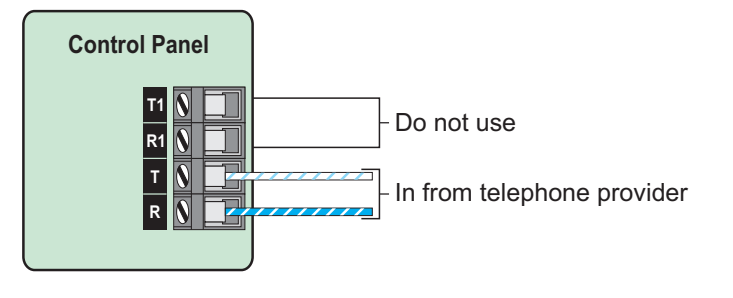

# Commissioning

Once ALL connections have been made to the control panel and power is ready to be applied, you should read this section before continuing.

The control panel leaves the factory programmed with default settings and when the system is powered up for the first time the default settings are in use. If the factory defaults need to be reloaded in the future, please see "Power-up Options Menu".

- Connect the black battery lead to the negative (-) terminal of the standby battery and the red battery lead to the positive (+) terminal of the standby battery. The green power LED on the main PCB will light.
- If the system enters into an alarm condition, enter the default master user code 5578. The alarm tone will then stop.
- To access the Engineer Programming Menu, enter the default engineer code 1234. The remote keypads will show:

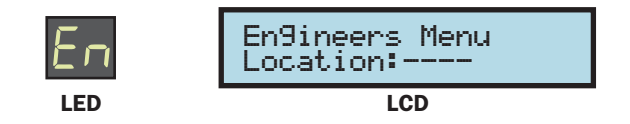

- Program the system as described in the next section (Programming the Control Panel).
- Carry out a walk test as described on page 38. Remember that some powered detectors (e.g. PIRs and combined technology detectors) take several minutes to warm up before they become operational.

- Test the internal sounder, external sounder and strobe as described on page 38.
- Replace the lid and secure with the lid screw supplied do not over-tighten.
- ► Enter 🛛 🗐 🥑 to leave the programming menus.
- The Service light will be flashing to indicate that action is required. Switch on the mains supply to the control panel. The Service light will stop flashing and stay on continuously.

Installation is now complete and the system is ready for use. Please ensure the system users are provided with adequate training on operating the alarm system.

# **Power-Up Options Menu**

When power is applied to the system, the control panel enables the "Power-Up Options Menu" for 10 seconds. During this period the control panel status LED flashes between red and green and the system will accept the following commands:

| Command | Description                                                                                                    |
|---------|----------------------------------------------------------------------------------------------------|
| *0#     | <b>Default Engineer Code</b><br>Entering this command will set engineer access code<br>back to 1234.                                                  |
| *8#     | Save as Factory Defaults<br>Entering this command will save the current control<br>panel program configuration as the NEW factory<br>default profile. |
| *6#     | <b>Set UDL Password</b><br>Entering this command will set the UDL password to<br>123456.                                                              |
| ×9#     | <b>Load Factory Defaults</b><br>Entering this command will set all control panel<br>program configuration options to the factory default<br>settings. |

# **3. Programming the Control Panel**

# Introduction

This section covers the system programming and it is important that all engineers read this section carefully so as to familiarise themselves with the many features and functions of the control panel. To access the programming menu, enter the factory default engineer code **1254**. If a mistake is made whilst entering the code, simply re-enter the code correctly.

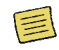

When the system is in Engineers Mode, ALL zones and tampers are disabled.

Each programming option is accessed by a four digit location number followed by R. The location numbers have been grouped together into logical sections. The programming sections are as follows:

| Section                              | Page |
|--------------------------------------|------|
| Zone Programming                     |      |
| Zone Types                           |      |
| Wiring                               |      |
| Zone Attributes                      |      |
| A Reserved                           | 18   |
| Bypass Options                       | _    |
| Chime Options                        |      |
| Soak Test                            |      |
| B Zone Text                          |      |
| Sone Links                           |      |
| Arming Options                       |      |
| Full Arm Options                     |      |
| Stay Arm 1 Options                   | 21   |
| Stay Arm 2 Options                   |      |
| Stay Arm 3 Options                   |      |
| System Configuration                 |      |
| System Timers                        |      |
| System Counters                      |      |
| Hardware Options                     |      |
| Configuration                        | 23   |
| Control Timers                       |      |
| Banner Text                          |      |
| Reserved                             |      |
| Reserved                             |      |
| System Output Links                  |      |
| Keypad Options                       |      |
| <ol> <li>Keypad Options 1</li> </ol> | 26   |
| Keypad Options 2                     |      |
| <ol> <li>Keypad Sounds</li> </ol>    |      |
| Expander Options                     |      |
| 1 Expander Options                   |      |
| 12 Expander Sounds                   | 27   |
| Expander Output Type                 |      |
| Expander Output Attributes           |      |
| System Devices                       |      |
| Panel Outputs                        |      |
| Com Ports                            | 20   |
| GSM & SMS Centre                     | 28   |
| TCP/IP Configuration                 |      |
|                                      |      |
|                                      |      |

| Section                                                                                                    | Page |
|----------------------------------------------------------------------------------------------------|------|
| On-board Communicator                                                                                                    |      |
| ARC 1 - 4 Configuration                                                                                                    |      |
| 1 Options                                                                                                    | 33   |
| 2 Fast Format                                                                                                    |      |
| 3 Reserved                                                                                                    |      |
| UDL Options                                                                                                    |      |
| Users                                                                                                    |      |
| User Code                                                                                                    |      |
| 2 User Type                                                                                                    | 37   |
| Output State State St |      |
| User Name                                                                                                    |      |
| 5 User Link                                                                                                    |      |
| Utilities                                                                                                    |      |
| Set Time and Date                                                                                                    |      |

# **Exiting Engineer's Program Mode**

To exit the engineers programming menus and return to the normal disarmed mode, ensure the display is prompting you to enter a location number then enter  $99 \times 10^{-10}$ 

# **Menu Navigation and Data Entry**

Each programming location is accessed by entering its four digit location number followed by . If you don't know the exact location you can enter less than four digits and the panel will take you to the first location that starts with numbers you have entered. For example if you enter **1** 2 the panel will take you to location 1201 – Zone 01 Wiring Type.

# **LCD** Navigation

If the system is fitted with an LCD keypad, you can navigate through the main menu using the following keys:

- E = Next program section
- Previous program section
- S = Select location of displayed section
- 🔘 = Back a menu level

# LCD main menu navigation

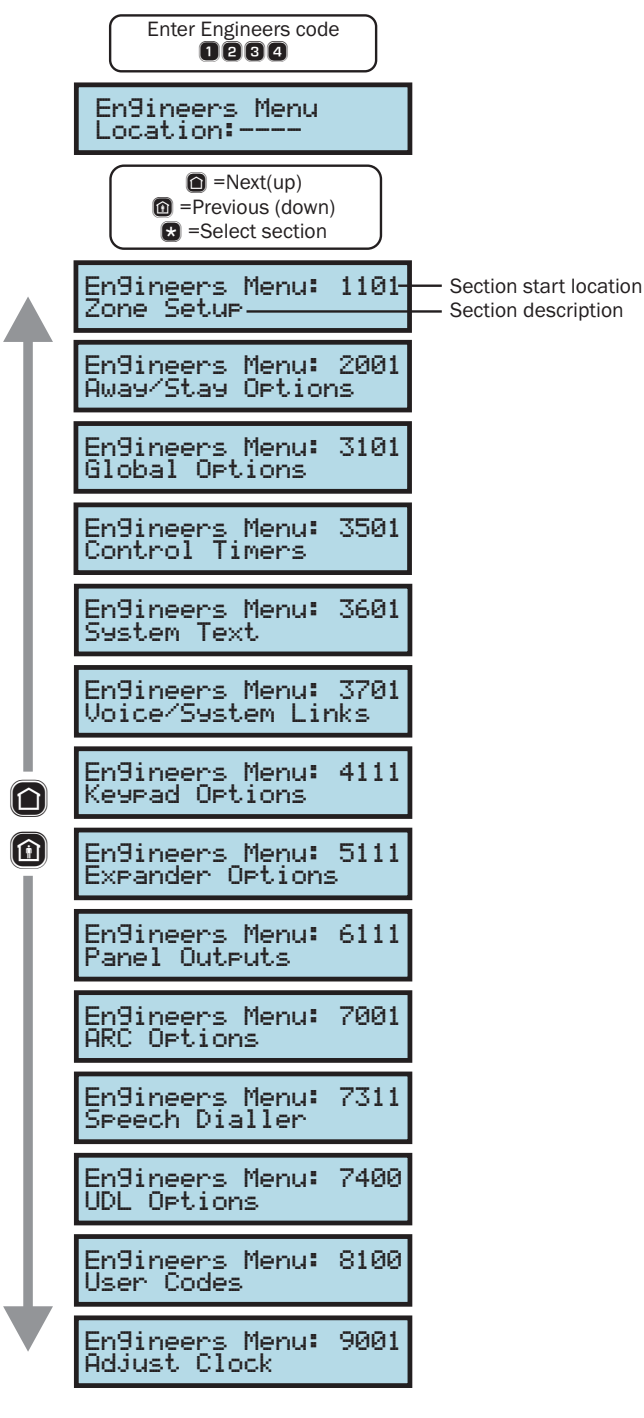

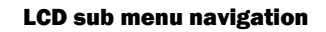

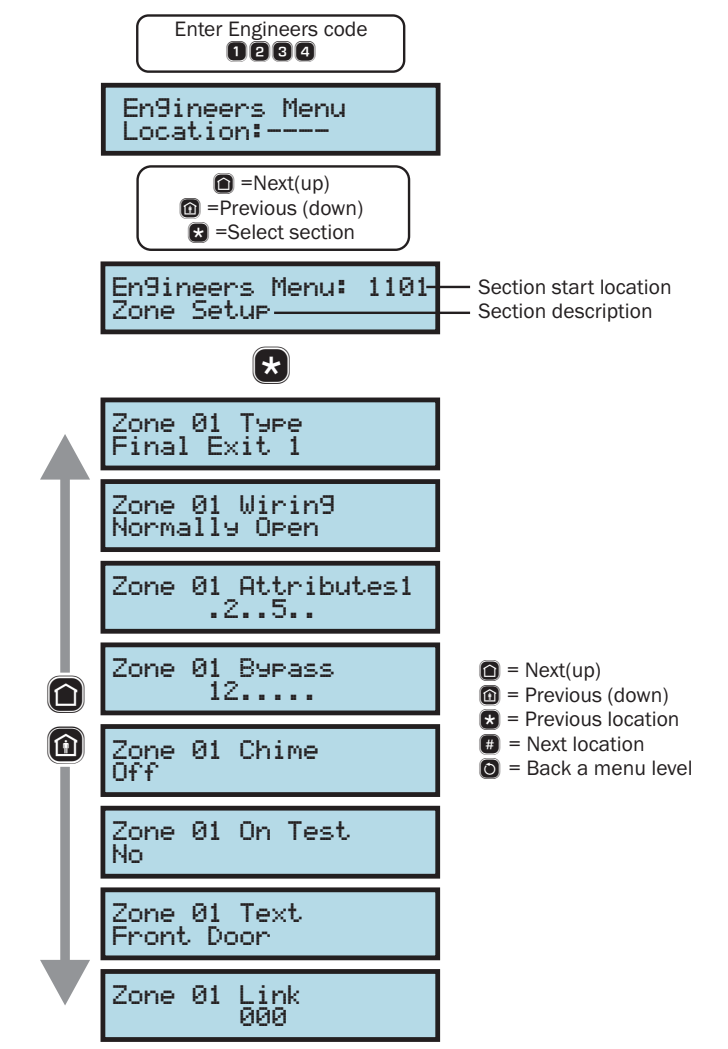

# **Selection List**

This type of data entry is used when selecting an option from a predefined list. Each item in the list has a number and associated description. When using the LCD keypad for programming the description is displayed. The LED keypad can only display the number. The figures below show the programming procedure for both LED and LCD remote keypads:

# Selection List: LED Keypad

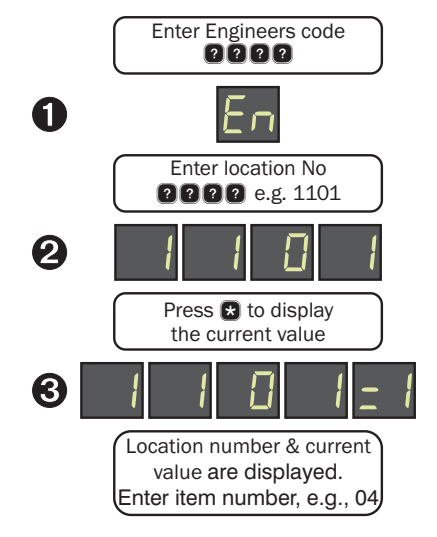

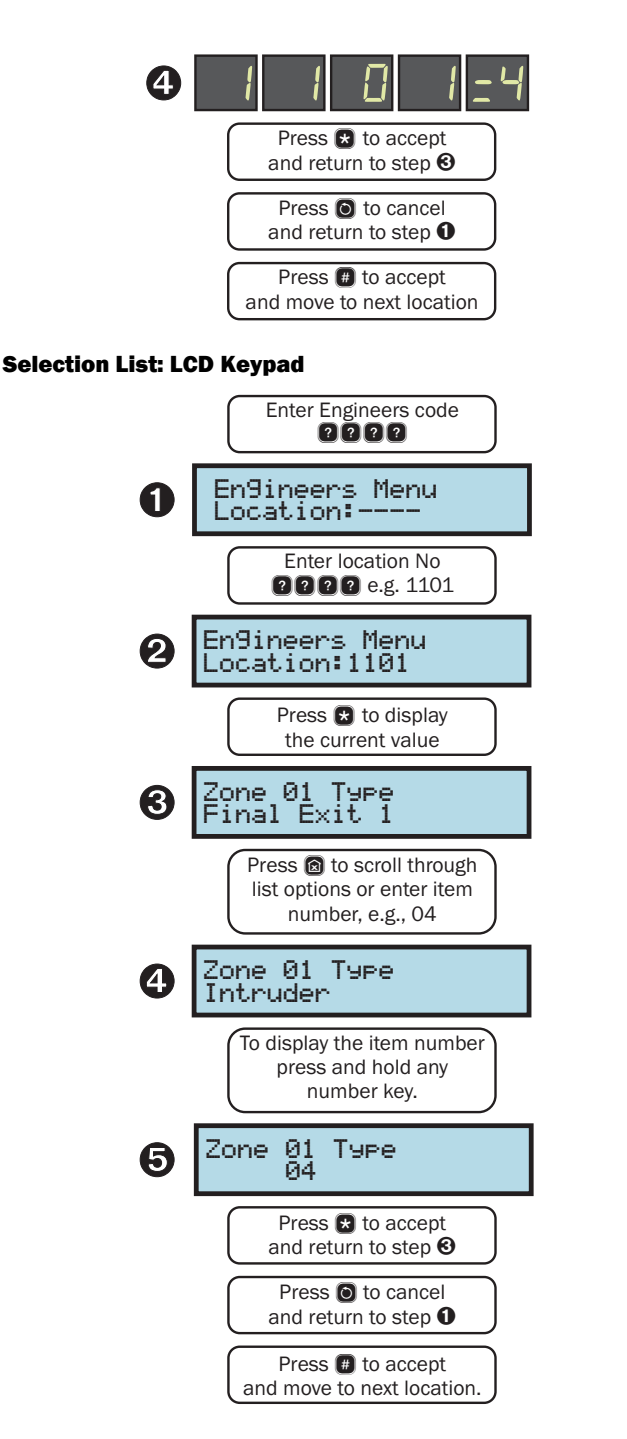

# **Bit Toggle Selection**

This type of data entry is used for enabling and disabling up to 8 options. Each option is represented by a number 1 to 8 and has an associated description. When using the LCD keypad for programming the description can be displayed by holding down the bit option number, the LED keypad can only display the number. The figures below show the programming procedure for both LED and LCD remote keypads:

# Bit Toggle Selection: LED Keypad

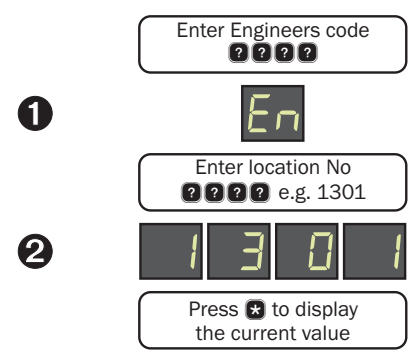

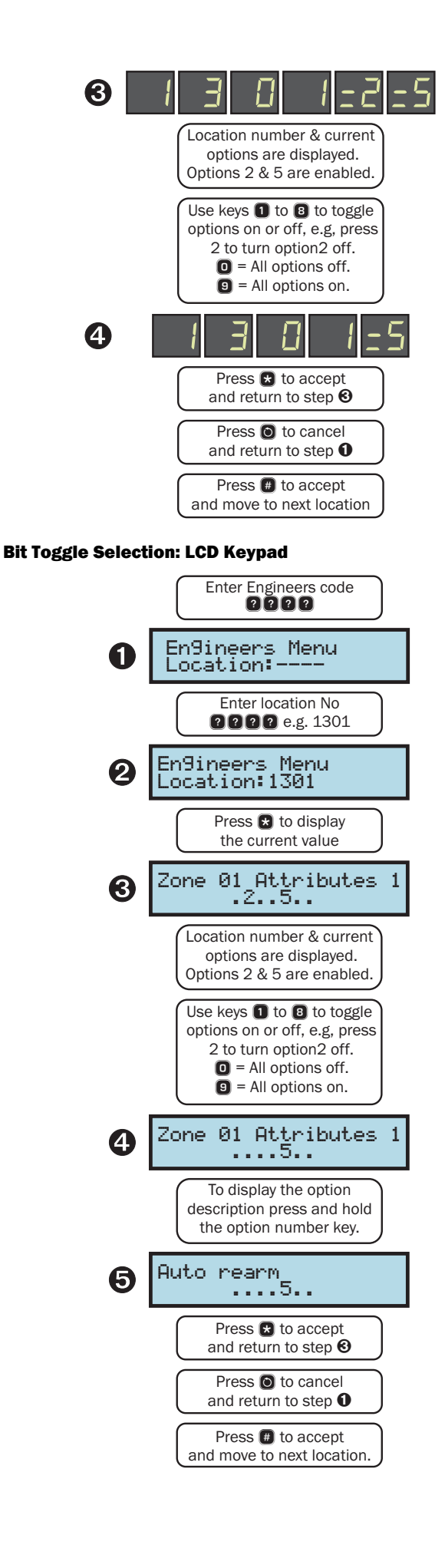

# **Number Entry**

This type of data entry is used for entering numeric values, such as timers. The figures below show the programming procedure for both LED and LCD remote keypads:

# Number Entry: LED Keypad

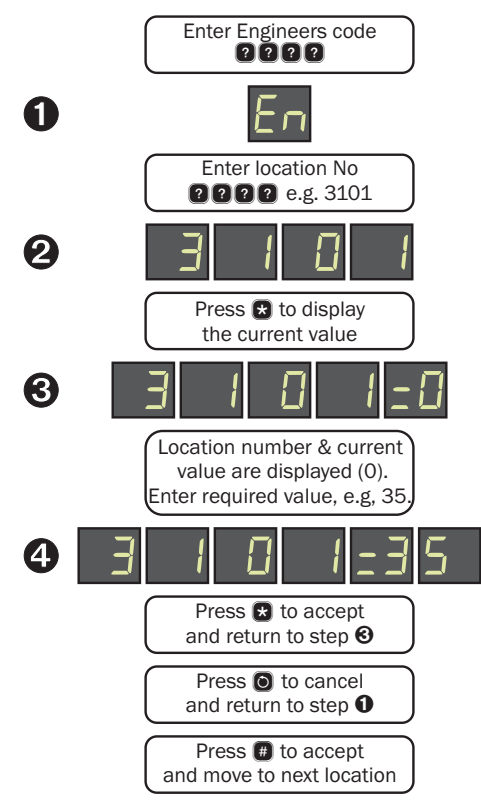

#### **Number Entry: LCD Keypad**

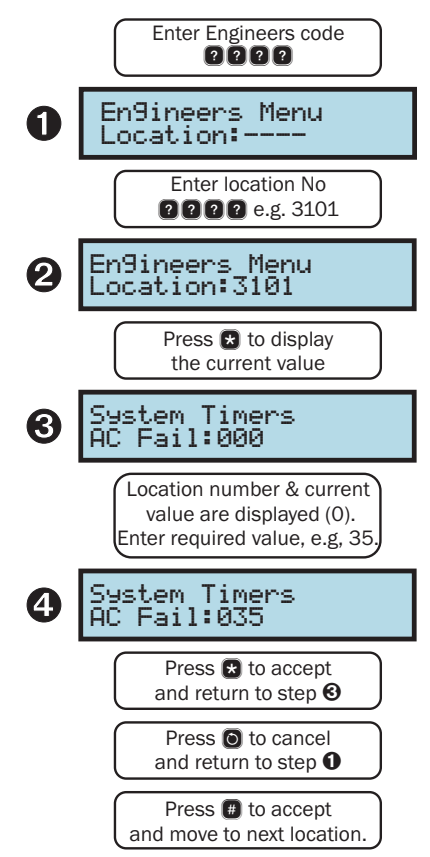

# **String Edit - Number Mode**

This type of data entry is used for entering a long string of numbers, such as telephone and account numbers. The figures below show the programming procedure for both LED and LCD remote keypads:

### String Edit - Number Mode: LED Keypad

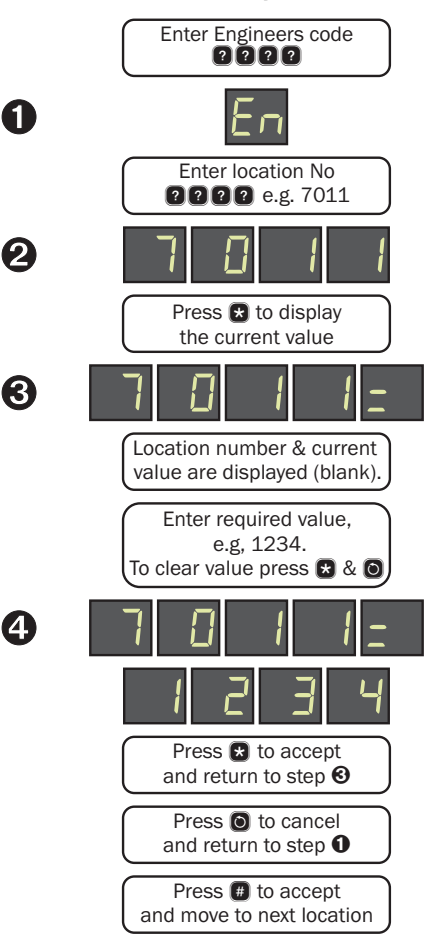

# String Edit - Number Mode: LCD Keypad

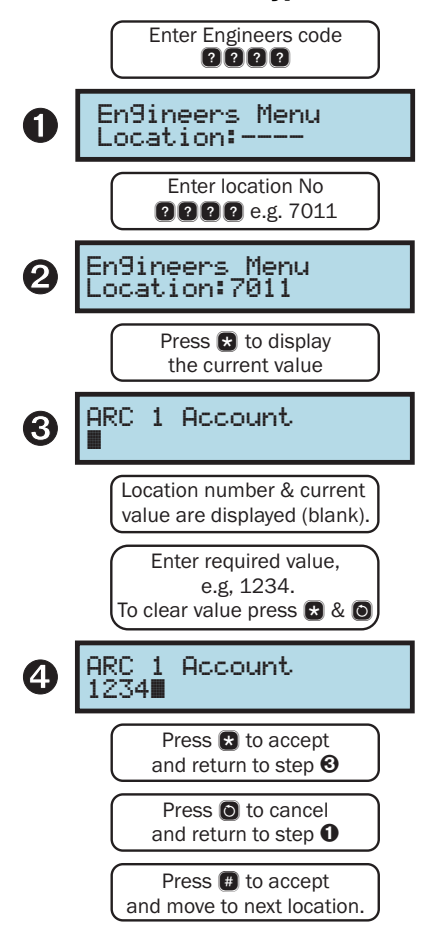

# String Edit - Text Mode

This type of data entry is used for entering text such as user names and zone text. This mode is designed only for the LCD keypad. The text is entered in the same way as entering text on a mobile telephone. Each key is mapped to one or more letters. Pressing a key will select the first letter, pressing it again will select the next etc. The table below shows the keys to use and the characters that are assigned to them:

| Key | Cha | racter | 'S |         |         |         |   |   |   |
|-----|-----|--------|----|---------|---------|---------|---|---|---|
| ٥   | 1   |        |    |         |         |         |   |   |   |
| 2   | А   | В      | С  | 2       | а       | b       | С |   |   |
| 8   | D   | E      | F  | 3       | d       | е       | F |   |   |
| 4   | G   | Н      | I  | 4       | g       | h       | i |   |   |
| 6   | J   | K      | L  | 5       | j       | k       | Ι |   |   |
| 6   | М   | Ν      | 0  | 6       | m       | n       | 0 |   |   |
| 7   | Ρ   | Q      | R  | S       | 7       | р       | q | r | S |
| 8   | Т   | U      | V  | 8       | t       | u       | v |   |   |
| 9   | W   | Х      | Y  | Z       | 9       | w       | х | у | Z |
| 0   | _   | 0      |    | -       | (       | )       | # |   |   |
|     |     |        |    | Clear a | all cha | racters | 5 |   |   |

The figures below show the programming procedure for LCD remote keypads:

# String Edit - Text Mode: LCD Keypad

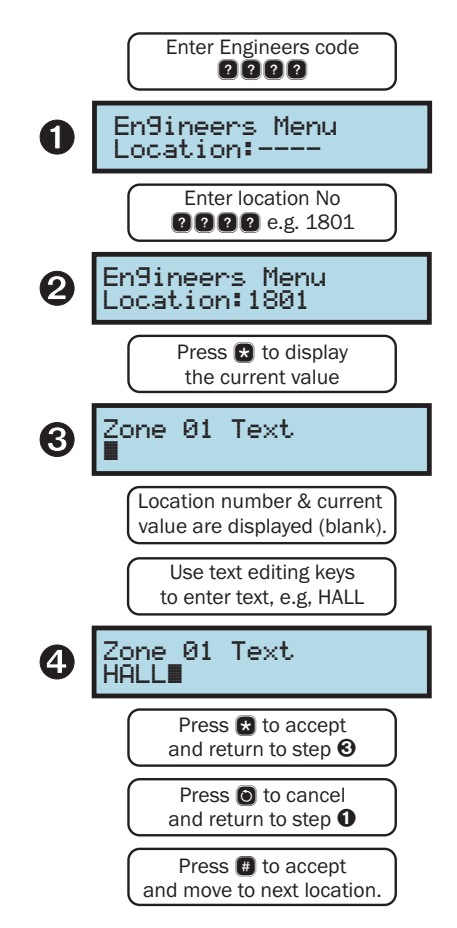

# **1. Zone Programming**

This section covers programming of the detection zones, each zone must programmed a zone type, wiring type and attributes.

# **Zone Type**

Each zone must be programmed to the correct type in order for the correct response.

| Locations: | 0000 | to <b>1118</b> |
|------------|------|----------------|
|------------|------|----------------|

Zone 01 to 18: Zone Type.

Entry Mode: Mode: Selection List (see page 15).

# 00 Not Used

Use this zone type for unused zones, as zone programmed as "Not Used" are not be monitored by the system.

# 01 Delay 1/Final Exit 1

Use this zone type for the main entry/exit detector, normally a magnetic contact on the front door. The zone can be activated during the exit mode without causing a fault. If the system is armed, activation of the zone will start the Entry 1 Delay timer for the relevant arm mode.

# 02 Delay 2/Final Exit 2

Use this zone type for an alternative entry/exit detector. The zone can be activated during the exit mode without causing a fault. If the system is armed, activation of the zone will start the Entry 2 Delay timer for the relevant arm mode.

# 03 Follower/Entry Route

Use this zone type for detection devices along the entry/exit route. This zone type will allow the user to walk past the detector without causing a fault during the exit mode or an Intruder alarm during the entry mode. However, if activated at any other time the zone will cause an immediate intruder alarm. This zone type will also start the entry mode when the system is stay armed.

# 04 Intruder

Use this zone type for detection devices such as PIR's, vibration detectors, magnetic door contacts etc. This zone type generates an intruder alarm if activated when the system is armed.

# 05 Perimeter

Use this zone type for detection devices such as external PIR's, IR beams. This zone type generates an intruder alarm if activated when the system is armed.

# 06 Fire

Use this zone type for smoke and heat detectors. This zone type generates a distinctive fire alarm if activated at any time.

# 07 PA Silent

Use this zone type for panic buttons. This zone type generates a silent panic alarm if it is activated at any time.

# 08 PA Audible

Use this zone type for panic buttons. This zone type generates an audible panic alarm if it is activated at any time.

# 09 Medical

Use this zone type for medical alarms. This zone type generates a medical alarm if it is activated at any time.

# 10 24 Hour

Use this zone type for detectors that require 24 hour monitoring. This zone type generates an intruder alarm if it is activated when the system is armed. If activated during the disarmed state an internal alarm is generated.

# 11 Tamper

Use this zone type for tamper protection. This zone type generates a tamper alarm if it is activated when the system is armed. If

activated during the disarmed state an internal alarm is generated.

# **12 Exit Terminator**

Use this zone type for external push to set buttons. This zone type terminates the exit delay when activated during exit mode. The arming mode must be configured for "Exit Terminator" for this zone type to function.

# 13 Away Arm Key

Use this zone type for a key switch or lock that has switch contacts. This zone type will away arm the system when active and disarm the system when healthy. If a "momentary" operation is required then the "Momentary Keyswitch" attribute can be assigned, see page 20.

# 14 Stay 1 Arm Key

Use this zone type for a key switch or door lock that has switch contacts. This zone type will stay arm (1) the system when active and disarm the system when healthy. If a "momentary" operation is required then the "Momentary Keyswitch" attribute can be assigned, see page 20.

# 15 Stay 2 Arm Key

Use this zone type for a key switch or door lock that has switch contacts. This zone type will stay arm (2) the system when active and disarm the system when healthy. If a "momentary" operation is required then the "Momentary Keyswitch" attribute can be assigned, see page 20.

# 16 Stay 3 Arm Key

Use this zone type for a key switch or door lock that has switch contacts. This zone type will stay arm (3) the system when active and disarm the system when healthy. If a "momentary" operation is required then the "Momentary Keyswitch" attribute can be assigned, see page 20.

# 17 Bypass Key

Use this zone type for a key switch or door lock that has switch contacts. This zone type will bypass all zones with the bypass attribute when active and reinstate them when healthy. If a "momentary" operation is required then the "Momentary Keyswitch" attribute can be assigned, see page 20.

# **18 Security Key**

Use this zone type for a key switch. This zone type will disable all remote keypads when active and reinstate them when healthy. If a "momentary" operation is required then the "Momentary Keyswitch" attribute can be assigned, see page 20.

# **19** Auxiliary

Use this zone type for auxiliary devices, which do not require an audible alarm response. This zone type generates a silent alarm if activated at any time.

# 20 Warning

Use this zone type for monitoring devices that require a warning indication. This zone type generates a warning (low level beeps from the keypad every 30 seconds and zone indication) if the zone remains active for longer than the warning delay time, see page 23 for details.

# 21 Log/Monitor

Use this zone type for monitoring devices that require an event log entry. This zone type generates a log entry if activated at any time.

# 22 Trouble/Fault

Use this zone type for monitoring fault outputs on devices such as remote power supplies. This zone type generates a fault condition if it is activated at any time.

# **Zone Wiring**

Each zone must be programmed to the correct wiring type in order for the correct response.

# Locations: 0200 to 0208

Zone 01 to 18: Zone Wiring.

**Entry Mode:** Mode: Selection List (see page 15).

# 0 Normally Closed

Use this wiring type for normally closed detection devices.

# **1** Normally Open

Use this wiring type for normally open detection devices.

# 2 Single EOL - N/C

Use this wiring type for normally closed detection devices.

# 3 Double EOL

Use this wiring type for detection devices that require both alarm and tamper monitoring.

# 4 Triple EOL

Use this wiring type for detection devices that require alarm, tamper, fault and anti-mask monitoring.

# **Zone Attributes**

Each zone can have one or more optional attributes programmed to further alter its functionality.

# Locations: 000 to 000

Zone 01 to 18: Zone Attributes.

**Entry Mode:** Bit Toggle Selection (see page 16).

# 1 Double Knock

On: When a zone is enabled for Double Knock it will only cause an alarm when:

(a) The zone remains active for the duration of the "Double Knock Delay".

(b) The zone is violated twice within the "Double Knock Delay".

(c) If any two zones with the "Double Knock" attribute are activated during the "Double Knock Time Window".

Off: The zone functions as normal.

# 2 Enable Comms

- On: The on-board communicator will report the alarm status to the monitoring station when the zone causes an alarm.
- Off: The alarm status is not transmitted.

# 3 Reset

- On: Zones with this attribute will not be monitored during the detector reset period. The detector reset occurs when the exit mode is started or when the user resets the system after an alarm. Detection devices such as smoke detectors that are powered from an output programmed as "Detector Reset" should have this attribute switched on.
- Off: The zone functions as normal.

# 4 Zone Response

- On: Zones with this attribute respond at the response rate determined by the "Zone Response Timer".
- Off: The zone functions as normal.

# 5 Auto Rearm

- On: Zones with this attribute will only re-arm at the end of the bell duration providing that the "Auto Re-Arm Counter" limit has not been reached. Once this limit has been reached, the zone will lock out and not cause any further Intruder alarms.
- Off: The zone will always re-arm.

# 6 Remote Detector Test

- On: Zones with this attribute are monitored for specific activity during the remote detector test. The detector must be connected to the control panel using triple EOL wiring and the detector remote test input must be connected to a panel output programmed as "Remote Detector Test".
- Off: The zone functions as normal.

#### 7 Momentary Keyswitch

- On: If the zone type is a keyswitch type, the operation mode is changed to momentary.
- Off: If the zone type is a keyswitch type, the operation remains as latching mode.

# **Zone Bypass Options**

Each zone can have one or more optional bypass attributes programmed to control when the zone is bypassed.

# Locations: 000 to 000

Zone 01 to 18: Zone Bypass Options.

Entry Mode: Bit Toggle Selection (see page 16).

#### 1 In Stay 1

- On: The zone is bypassed when Stay 1 arming mode is selected.
- Off: The zone is not bypassed when Stay 1 arming mode is selected.

# 2 In Stay 2

- On: The zone is bypassed when Stay 2 arming mode is selected.
- Off: The zone is not bypassed when Stay 2 arming mode is selected.

#### 3 In Stay 3

On: The zone is bypassed when Stay 3 arming mode is selected.

Off: The zone is not bypassed when Stay 3 arming mode is selected.

#### 4 Manual

On: The zone can be bypassed by the user when arming the system.

Off: The zone cannot be bypassed by the user.

#### 5 Auto Bypass

- On: The zone is automatically bypassed at the end of exit mode if the zone is still active.
- Off: The zone is not bypassed at the end of exit mode, and the system will fail to arm if the zone remains active.

#### 6 Keyswitch Bypass

- On: The zone is bypassed when a "Bypass Key" zone type is active and reinstated when the "Bypass Key" is secure.
- Off: The zone is not bypassed when a Bypass Key is operated.

#### 7 Cleaner

- On: The zone is bypassed when a cleaner code is entered.
- Off: The zone is not bypassed when the cleaner code is entered.

# **Zone Chime**

Each zone can have an optional chime mode programmed that allows the panel and remote keypads to generate an audible tone when the zone is activated in the disarmed mode.

# Locations: 0000 to 0000

Zone 01 to 18: Zone Chime.

**Entry Mode:** Mode: Selection List (see page 15).

# 0 Off

The zone will not generate a chime tone.

# 1 Tone 1

The zone generates chime tone 1 when activated in the disarmed mode.

# 2 Tone 2

The zone generates chime tone 2 when activated in the disarmed mode.

# 3 Tone 3

The zone generates chime tone 3 when activated in the disarmed mode.

# **Zone Soak Test**

Each zone can be put on test for a programmed soak test period. When a zone is on test it will not cause an alarm if activated, but the system will record the failure in the event log and indicate the fault to the user.

#### Locations: 0200 to 0208

Zone 01 to 18: Zone Soak Test.

Entry Mode: Mode: Selection List (see page 15).

# 0 No

The zone is not on soak test.

# 1 Yes

The zone is on soak test.

# **Zone Text**

Each zone can be assigned a 20 character label that is displayed on LCD remote keypads when viewing the zone status and event log.

#### Locations: 0800 to 0808

Zone 01 to 18: Zone Text.

Entry Mode: String Edit - Text Mode (see page 18).

# **Zone Link**

Each zone can be assigned a "Link" number, which in turn is used to control "Link Control" output types, for details on link control, see page 30.

Locations: 1901 to 1918 Zone 01 to 18: Zone Link.

Entry Mode: Number Entry (see page 17).

# 2. Arming Control

This section covers programming of the arming modes, timers and options that control the way the system is armed.

# **Arming Timers**

Each arming mode has its own set of timers that are used to control various delays during arming, disarming and in alarm.

# Locations: 2001 to 2007

Away Arm: Timers 01 to 07.

# 2000 to 2007

Stay Arm 1: Timers 01 to 07.

# 2200 to 2207

Stay Arm 2: Timers 01 to 07.

# 2301 to 2307

Stay Arm 3: Timers 01 to 07.

Entry Mode: Number Entry (see page 17).

# 01 Exit Delay

When the Arming Mode is configured as Timed or deferred, this timer sets the delay between the user initiating the exit procedure and the system actually arming.

# 02 Entry 1 Delay

When the system is armed, activation of a "Final Exit 1" zone will start the entry 1 delay timer, this allows the user time to access the remote keypad and disarm the system.

# 03 Entry 2 Delay

When the system is armed, activation of a "Final Exit 2" zone will start the entry 2 delay timer, this allows the user time to access the remote keypad and disarm the system.

#### 04 Second Entry

If at the end of normal entry (Entry 1 or 2) delay, the system has not been disarmed, the system will start the second entry delay, during this time the internal alarm tone will sound. If at the end of the second entry delay the system has still not been disarmed, a full alarm is generated.

# 05 Bell Delay

When an alarm is generated, this timer is used to delay the activation of the external sounder and strobe.

# 06 Bell Duration

When an alarm is generated, this timer is used to control the active duration of the external sounder and strobe.

# 07 Comms Delay

When an alarm is generated, this timer is used to delay the activation of the on-board communicator.

# **Arming Modes**

This set of options control how the system is armed for each arming mode.

- Locations: 2001 Away Arm: Arming Mode.
  - 2030 Stay Arm 1: Arming Mode.
  - 2231 Stay Arm 2: Arming Mode.
  - 2331 Stay Arm 3: Arming Mode.

**Entry Mode:** Bit Toggle Selection (see page 16).

# 0 Final Exit

When the exit mode is started, the system will only arm after the activation of a Final Exit 1 or Final Exit 2 zone type, e.g., after the front door is opened the closed.

# 1 Timed Exit

When the exit mode is started, the system will arm after the Exit Delay timer has expired.

# 2 Exit Terminator

When the exit mode is started, the system will only arm after activation of a Final Exit 1 or Final Exit 2 zone type, followed by the activation of an Exit terminator zone, e.g., after the front door is opened the closed and the push to set button has been pressed.

# 3 Deferred

When the exit mode is started, the system will arm after the Exit Delay timer has expired. However, if a zone off the exit route is activated during this period, the Exit Delay timer is suspended whilst the zone is active.

# **Arm Options 1**

The set of options controls how the system responds for each arming mode.

| Locations: | 2041 - Away Arm: Options 1.      |
|------------|----------------------------------|
|            | 2 1 4 1 - Stay Arm 1: Options 1. |
|            | 2241 - Stay Arm 2: Options 1.    |
|            | 2 3 4 1 - Stay Arm 3: Options 1. |
|            |                                  |

**Entry Mode:** Bit Toggle Selection (see page 16).

# 1 Arming with AC off

- On: The system can be armed when the mains supply is switched off.
- Off: The system cannot be armed when the mains supply is switched off.

# 2 Arming with ATS Fault

- On: The system can be armed with an Alarm Transmission Fault (telephone line fault).
- Off: The system cannot be armed when the mains supply is switched off.

#### 3 Auto Stay Arm 1

- On: The system automatically performs a Stay Arm 1, if the user does not activate a Final Exit zone.
- Off: The system will always perform an Away Arm.

# 4 Silent Exit

- On: The exit tone remains silent during exit mode.
- Off: The exit tone is generated during exit mode.

# 5 Local Exit Tone

- On: If the exit tone is enabled, the exit tone is only generated from the remote keypad that was used arm the system.
- Off: If the exit tone is enabled, the exit tone is generated from all devices.

# 6 Anti-Masking when Armed

- On: Anti-Masking faults are only monitored when the system is armed.
- Off: Anti-Masking faults are monitored at all times.

#### 7 Bell on Arm Fail

- On: If the system fails to arm, the external sounder and strobe is activated.
- Off: The external sounder and strobe are not activated.

#### 8 Pulse Strobe on Arm

- On: When the system is armed successfully, the external strobe is activated for 5 seconds.
- Off: The external strobe is not activated.

# **Arm Options 2**

The set of options controls how the system responds for each arming mode.  $% \left( {{{\left[ {{T_{\rm{s}}} \right]} \right]}_{\rm{s}}}} \right)$ 

| Locations: | 2042 - Away Arm: Options 2.           |
|------------|---------------------------------------|
|            | <b>214</b> 2 - Stay Arm 1: Options 2. |
|            | 2242 - Stay Arm 2: Options 2.         |
|            | 2 3 4 2 - Stay Arm 3: Options 2.      |
|            |                                       |

**Entry Mode:** Bit Toggle Selection (see page 16).

# **1** Only Exit when Ready

- On: The exit mode can only be started if all zones are healthy (System Ready).
- Off: The exit mode can be started even if one or more zones are active. The active zones will be indicated on the remote keypads and a fault tone is generated.

#### 2 Instant Bell on ATS Fault

- On: The bell delay is overridden and set to zero, when the Alarm Transmission System (ATS/on-board communicator) fault occurs.
- Off: The bell delay remains unchanged, when an ATS fault occurs.

#### 3 Alarms are Engineer Reset

On: Intruder alarms require an engineer to reset the system back to normal.

Off: Intruder alarms can be reset by users.

#### 4 Enable Bell Squawk

- On: The bell output is pulsed once for a very short period when the system is armed and twice when disarmed.
- Off: The bell output operates as normal.

#### 5 Enable Walk Squawk

- On: The bell output is pulsed once for a very short period when a zone is activated during a user walk test. This option has no effect when enabled for Stay 1, 2 or 3, i.e., only enable this option for away arm (location 2042).
- Off: The bell output is not activated during a user walk test.

# 6 Reserved

- 7 Chime = Link 99
- On: The chime feature is automatically turned on and off by Link Control 99.
- Off: The chime feature must be manually turned on or off by the user.

# **Arm Keyswitch Control**

The set of options controls how the system responds when a keyswitch zone is used for arming.

| Locations:  | 2043 - Away Arm: Keyswitch Options.   |
|-------------|---------------------------------------|
|             | 2043 - Stay Arm 1: Keyswitch Options. |
|             | 2243 - Stay Arm 2: Keyswitch Options. |
|             | 2343 - Stay Arm 3: Keyswitch Options. |
| Entry Mode: | Bit Toggle Selection (see page 16).   |

#### **1** Silent Arm

- On: The exit tone remains silent during exit mode, when a keyswitch is used to arm the system.
- Off: The exit tone is generated during exit mode, when a keyswitch is used to arm the system.

# 2 Disabled when Armed

- On: The keyswitch is disabled when armed (arm only keyswitch).
- Off: The keyswitch remains enabled when the system is armed.

# 3 Instant Arm

- On: The system is armed instantly when a keyswitch is used.
- Off: The normal exit mode is used to arm the system.

# **Auto Arm/Disarm**

This set of options controls how the system Control Timers can be used to automatically arm/disarm the system at specific times and on specific days of the week. Please refer to page 25 for details on Control Timer configuration.

| Locations: | 2051 - Away Arm: Auto Arm/Disarm    |
|------------|-------------------------------------|
|            | 2060 - Stay Arm 1: Auto Arm/Disarm. |
|            | 2050 - Stay Arm 2: Auto Arm/Disarm. |
|            | 2050 - Stay Arm 3: Auto Arm/Disarm. |

**Entry Mode:** Bit Toggle Selection (see page 16).

#### 1 Arm with Control Timer 1

- On: The selected mode is automatically armed by Control Timer 1.
- Off: The selected mode is not armed automatically.

#### 2 Arm with Control Timer 2

- On: The selected mode is automatically armed by Control Timer 2.
- Off: The selected mode is not armed automatically.

# 3 Arm with Control Timer 3

On: The selected mode is automatically armed by Control Timer 3.

Off: The selected mode is not armed automatically.

#### 4 Arm with Control Timer 4

- On: The selected mode is automatically armed by Control Timer 4.
- Off: The selected mode is not armed automatically.

#### 5 Disarm with Control Timer 1

- On: The selected mode is automatically disarmed by Control Timer 1.
- Off: The selected mode is not disarmed automatically.

# 6 Disarm with Control Timer 2

- On: The selected mode is automatically disarmed by Control Timer 2.
- Off: The selected mode is not disarmed automatically.

# 7 Disarm with Control Timer 3

- On: The selected mode is automatically disarmed by Control Timer 3.
- Off: The selected mode is not disarmed automatically.

#### 8 Disarm with Control Timer 4

- On: The selected mode is automatically disarmed by Control Timer 4.
- Off: The selected mode is not disarmed automatically.

# **3. System Configuration**

This section covers programming of the system timers, counters, hardware, control timers, banner text options and links.

# System Timers

The system timers control global system timing and delay operation.

| Locations:  | 3 1 0 1 - AC Fail Delay.           |
|-------------|------------------------------------|
|             | 3 🛙 🖸 🖻 - ATS Fault Delay.         |
|             | 3008 - Zone Response Time.         |
|             | 3104 - Abort Delay.                |
|             | 3105 - Battery Test Period.        |
|             | 3 1 0 6 - Battery Test Duration.   |
|             | 3 🛙 🖸 🔽 - Zone Soak Test Time.     |
|             | 3 🛙 🖸 🛛 - Double Knock Delay.      |
|             | 3 🛙 🖸 🤋 - Service Interval.        |
|             | <b>3110</b> - Confirmation Period. |
|             | 3 <b>1 1 1</b> - Pulse 1 Time.     |
|             | 3002 - Pulse 2 Time.               |
|             | COC - Pulse 3 Time.                |
|             | 3 <b>1 1</b> 4 - Delay 1 Time.     |
|             | 3 <b>1 1</b> 5 - Delay 2 Time.     |
|             | 3 🛙 🖬 🙃 - Delay 3 Time.            |
|             | 3007 - Warning Delay.              |
| Entry Mode: | Number Entry (see page 17).        |

# 01 AC Fail Delay

This timer is used to delay (0-255 minutes) the audible annunciation from the keypads and internal sounders following an AC mains failure. Default = 30 minutes.

# 02 ATS Fault Delay

This timer is used to delay (0-255 minutes) the audible annunciation from the keypads and internal sounders following a ATS fault (telephone line fault). Default = 30 minutes

# 03 Zone Response Time

This timer is used to control the response (0-255 x 10ms) of zones programmed with the "Fast Response" attribute. Default = 750 milliseconds.

# 04 Abort Delay

This timer is used to control abort delay period (0-255 x seconds). When an intruder alarm is generated, this timer is started and if the system is disarmed before the timer expires an "Alarm Abort" event is generated. This event can be signalled to the alarm receiving centre. Default = 180 seconds.

# 05 Battery Test Period

This timer is used to control frequency (0-255 hours) at which the standby battery is load tested. Default = 24 hours.

# 06 Battery Test Duration

This timer is used to control the duration (0-255 seconds) of the standby battery load test. Default = 10 seconds.

# 07 Zone Soak Test Time

This timer is used to control the duration (0-255 days) of the zone soak test. The timer is automatically started after a zone is put on test. Default = 14 days.

# 08 Double Knock Delay

This timer controls the duration (0-255 seconds) of the double knock delay. The double knock delay is used to control the operation of zones programmed with "Double Knock" attribute, see page 19. Default = 30 seconds.

This timer controls the frequency (0-255 weeks) in which a "Service Required" event is generated. Default = 0 weeks.

# **10** Confirmation Period

This timer controls the duration (0-255 minutes) in which a confirmed alarm event can be generated. When the system is armed and an intruder alarm is generated (first alarm), this timer is started. If a second, but different zone activates an intruder alarm before the timer expires, a confirmed alarm event is generated. Default = 45 minutes.

# 11 Pulse 1 Time

This timer controls the active duration (0-255 seconds) of outputs programmed with the "Pulse 1" attribute. Default = 10 seconds.

# 12 Pulse 2 Time

This timer controls the active duration (0-255 seconds) of outputs programmed with the "Pulse 2" attribute. Default = 30 seconds.

# 13 Pulse 3 Time

This timer controls the active duration (0-255 minutes) of outputs programmed with both the "Pulse 1" and "Pulse 2" attributes. Default = 10 minutes.

# 14 Delay 1 Time

This timer controls the switch on delay (0-255 seconds) of outputs programmed with the "Delay 1" attribute. Default = 10 seconds.

# 15 Delay 2 Time

This timer controls the switch on delay (0-255 seconds) of outputs programmed with the "Delay 2" attribute. Default = 30 seconds.

# 16 Delay 3 Time

This timer controls the switch on delay (0-255 minutes) of outputs programmed with both the "Delay 1" and "Delay 2" attributes. Default = 10 minutes.

# 17 Warning Delay

This timer controls the delay (0-255 seconds) in which zones programmed as "Warning" must remain active before a warning tone is generated. Default = 60 seconds.

# **System Counters**

The system counters are used to limit the number of times a function or feature can be carried out.

Locations: 3201 - Auto Rearm Counter. 3202 - Number of Remote Resets.

3203 - Count Warning.

3204 - Count Logging.

Entry Mode: Number Entry (see page 17).

# 01 Auto Rearm Counter

This counter controls the number of times (0-255) a zone can rearm during an armed period. Once a zone has reached its rearm limit, it is locked out so that it cannot cause further alarm activations during the same armed period. Default = 3.

# 02 No of Remote Resets

This counter controls the number of times (0-255) the UDL software can be used to reset the system remotely before an engineer must attend site. Default = 0.

# 03 Count Warning

This counter controls the number of times (0-255) that a zone must activate, before triggering the corresponding "Zone ## Count" output. Default = 0.

# 02 Count Logging

This counter controls the number of times (0-255) that a zone must activate, before logging a "Zone Count ##" event in the system log. Default = 0.

# **Hardware - Volume Levels**

This set of options controls the volume levels for each group of system tones.

| Locations: | 3 3 0 1 - Panel Speaker Volume. |
|------------|---------------------------------|
|            | 3 3 0 2 - Chime Volume.         |
|            | 🖲 🕄 🖸 🕄 - Advisory Tone Volume. |
|            | 3 3 0 4 - Alarm Tone Volume.    |
|            |                                 |

**Entry Mode:** Number Entry (see page 17).

# 01 Panel Speaker Volume

This option controls the level (0-10) of the exit, entry, fault and warning tones from the control panel speaker. Default = 5.

# 02 Chime Volume

This option controls the level (0-10) of the chime tone from the control panel speaker. Default = 5.

# 03 Advisory Tone Volume

This option controls the level (0-10) of the advisory tones from the control panel speaker. Default = 5.

# 04 Alarm Tone Volume

This option controls the level (0-10) of the alarm tones from the control panel speaker. Default = 10.

# **Hardware - Output Monitoring**

This option enables/disables fault monitoring of the control panel outputs.

# Locations: 0000

**Entry Mode:** Bit Toggle Selection (see page 16).

# 1 Panel Output 1 (Bell)

On: The output is monitored for faults. Off: The output is not monitored.

# 2 Panel Output 2 (Strobe)

- On: The output is monitored for faults.
- Off: The output is not monitored.

# 3 Panel Output 3

- On: The output is monitored for faults.
- Off: The output is not monitored.

# 4 Panel Output 4

- On: The output is monitored for faults.
- Off: The output is not monitored.

# Hardware - Monitoring

This set of options allows the monitoring of the control panel hardware to be enabled or disabled.

# Locations: 8800

Entry Mode: Bit Toggle Selection (see page 16).

# 1 Panel Box Tamper

- On: The box tamper is monitored for activity.
- Off: The box tamper is not monitored.

# 2 Auxiliary Fuse

- On: The auxiliary 12V fuse is monitored for faults.
- Off: The auxiliary 12V fuse is not monitored.

# 3 System Voltage

- On: The system voltage is monitored for faults.
- Off: The system voltage is not monitored.

# 4 Battery Presence

- On: The standby battery is monitored for its presence.
- Off: The standby battery is not monitored.

# 5 Mains AC

On: The mains supply is monitored for its presence.

Off: The mains supply is not monitored.

# 6 Telephone Line

- On: The telephone line connection is monitored for faults.
- Off: The telephone line connection is not monitored.

# 7 Bell Tamper

- On: The bell tamper input is monitored for activity.
- Off: The bell tamper input is not monitored.

# Configuration

This set of options allows the system operation and features to be altered.

# Locations: 8200

**Entry Mode:** Bit Toggle Selection (see page 16).

# 1 Auto BST/GMT

- On: The system clock is automatically put forward by one hour on the last Sunday in March at 2.00AM and put back by one hour on last Sunday in October at 2:00AM.
- Off: The system clock remains unchanged.

#### 2 Battery Test by Control Timer 5 and Disarm

- On: The battery test feature is invoked when Control Timer 5 switches on and every time the system is disarmed.
- Off: The battery test feature is performed by the "Battery Test Period" timer.

#### 3 Reinstate Bypassed Zones on Disarm

- On: Any zones that have been manually bypassed are automatically reinstated when the system is disarmed.
- Off: Bypassed zones remain bypassed after the system is disarmed.

# 4 Enable EN50131-1 Requirements

- On: The system operates so as to comply with requirements of EN50131-1.
- Off: The system operates as normal.

# 5 Disable Bell when Disarmed

- On: The bell output is disabled when the system is disarmed.
- Off: The bell output is enabled when the system is disarmed and if a 24hr alarm zone is activated it will trigger the bell output.

#### 6 Disable Communications when Disarmed

- On: The control panel on-board communicator is disabled when the system is disarmed.
- Off: The on-board communicator is enabled when the system is disarmed.

# 7 Tamper Alarms are Engineer Reset

- On: Tamper alarms require an engineer to reset the system.
- Off: The user can reset tamper alarms.

#### 8 View Active Zones

- On: Zone activity is displayed when the system is disarmed.
- Off: Zone activity is not displayed.

# **Control Timers**

The EC-P8 has five programmable Control Timers, each timer has a switch on time (On Time), switch off time (Off Time) and days of operation for both the On and Off times. Control Timer can be used to automatically arm the system or lock users from accessing the system. The control timer can also be assigned a "Link" number, which in turn is used to control "Link Control" output types, for details on link control, see page 30.

#### Locations: 8600 to 8605

Control Timers 1 to 5: On Time.

# 8800 to 8805

Control Timers 1 to 5: Off Time.

Number Entry (see page 17).

Entry Mode: Enter time in 24hour format, e.g., 1715 = 05.15 PM.

#### 8620 to 8625 Locations:

Control Timers 1 to 5: On Time Days.

# 8680 to 8686

Control Timers 1 to 5: Off Time Days.

**Entry Mode:** Bit Toggle Selection (see page 16).

Options 1 to 7 = Sunday to Saturday.

#### 8641 to 8646 Locations:

|             | Control Timers 1 to 5: Link. |
|-------------|------------------------------|
| Entry Mode: | Number Entry (see page 17).  |

# **Banner Text**

This set of options allows you to customise the text that is displayed on LCD keypads. The "Stay Arm Banners" are shown when the system has been armed in the relevant stay mode. The "Keypad Banner" is displayed on the top line when the system is disarmed. The "Engineer Reset Banner" is displayed on the bottom line when the system requires an engineer to reset the system. The top line will always show "Call Engineer".

| Locations: | 3601 - Stay Arm 1 Banner.     |
|------------|-------------------------------|
|            | 3602 - Stay Arm 2 Banner.     |
|            | 3603 - Stay Arm 3 Banner.     |
|            | 3604 - Keypad Banner.         |
|            | 3605 - Engineer Reset Banner. |
|            |                               |

Entry Mode: String Edit - Text Mode (see page 18).

# **Remote Control Labels**

This set of options allows you to customise the text label that is displayed on LCD keypads for each remote control output. When the user accesses the remote control output menu, the labels are displayed, e.g. "Garden Lights".

| Locations: | 8621 to 8625                   |
|------------|--------------------------------|
|            | Remote Control 1 to 5: Labels. |

Entry Mode: String Edit - Text Mode (see page 18).

# System Links

Each system output can be assigned a "Link" number, which in turn is used to control the "Link Control" output types, for details on link control, see page 30.

#### Locations: 8900 to 8962

Entry Mode:

System Outputs 01 to 52: Link. Number Entry (see page 17).

The table below shows the system output types and their corresponding number 01 to 52. For details of each system output function, please see page 28.

# System Link Types

| System Link Types            |                               |
|------------------------------|-------------------------------|
| 01 = AC Fault                | 06 = System Armed/Alarm       |
| 02 = ATS Fault               | 07 = Bell                     |
| 03 = System Open             | 08 = Strobe                   |
| 04 = System Armed            | 09 = Intruder Alarm           |
| 05 = System Part Armed       | 10 = Confirmed Alarm          |
| 11 = Alarm Abort             | 16 = Medical Alarm            |
| 12 = Fire Alarm              | 17 = Tamper Alarm             |
| 13 = PA Alarm                | 18 = Ready for Arming         |
| 14 = Duress Alarm            | 19 = Trouble                  |
| 15 = 24hr Alarm              | 20 = Alert                    |
| 21 = Bypass                  | 26 = PSTN Off-Hook            |
| 22 = In Walk Test            | 27 = PSTN Ringing             |
| 23 = Flash 1 Second          | 28 = Battery Fault            |
| 24 = User Test Active        | 29 = Control Panel Box Tamper |
| 25 = PSTN Fault              | 30 = Bell Tamper              |
| 31 = Engineer on Site        | 36 = Entry Mode               |
| 32 = Detector Reset          | 37 = Second Entry Mode        |
| 33 = Switched 12V            | 38 = General Alarm            |
| 34 = System Low Volts        | 39 = Auxiliary                |
| 35 = Exit Mode               | 40 = Warning                  |
| 41 = Keypads Locked          | 46 = Cleaner Bypassed         |
| 42 = Output Fault            | 47 = 2-Wire Smoke             |
| 43 = Engineer Reset Required | 48 = 2-Wire Smoke Alarm       |
| 44 = Device Fault            | 49 = 2-Wire Smoke Fault       |
| 45 = Service Requires        | 50 = Door Access              |
| 51 = Alarm Test              |                               |
| 52 = Panel AC on             |                               |

# 4. Keypad Configuration

This section covers programming of the remote keypads.

# **Keypad Options 1**

This first set of options controls how the selected keypad onboard keys and tamper function.

# Locations: **4000** to **4004**

Keypads 1 to 4: Options 2.

**Entry Mode:** Bit Toggle Selection (see page 16).

#### 1 Fire Activation from keys 1 and 3

- On: Pressing keys 1 and 3 on the selected keypad at the same time will generate a fire alarm event.
- Off: The selected keypad cannot generate fire alarm events.

#### 2 Medical Activation from keys 4 and 6

- On: Pressing keys 4 and 6 on the selected keypad at the same time will generate a medical alarm event.
- Off: The selected keypad cannot generate medical alarm events.

#### 3 PA Activation from keys 7 and 9

- On: Pressing keys 7 and 9 on the selected keypad at the same time will generate a panic alarm (PA) event.
- Off: The selected keypad cannot generate panic alarm events.

# 4 Silent Keypad PA

- On: If option 3 is enabled the selected keypad will generate a silent panic alarm event.
- Off: If option 3 is enabled the selected keypad will generate an audible panic alarm event.

# 5 Quick Away Arm Enabled

- On: The away arm mode can be carried out from the selected keypad by simply pressing key.
- Off: The user passcode must be entered at the selected keypad before the away arm mode can be selected.

#### 6 Quick Stay Arm Enabled

- On: The stay arm mode can be carried out from the selected keypad by simply pressing key.
- Off: The user passcode must be entered at the selected keypad before the stay arm mode can be selected.

# 7 Quick Bypass Enabled

- On: The zone bypass feature can be invoked at the selected keypad by simply pressing key.
- Off: The user passcode must be entered at the selected keypad before the bypass feature can be selected.

#### 8 Keypad Tamper Enabled

On: The lid tamper on the selected keypad is monitored.

Off: The lid tamper on the selected keypad is not monitored.

# **Keypad Options 2**

This second set of options controls how the selected keypad functions when invalid keys are pressed (code tamper).

# Locations: **4020** to **4024**

Keypads 1 to 4: Options 2.

**Entry Mode:** Bit Toggle Selection (see page 16).

#### **1** Enable Code Tamper

- On: Entering 15 or more invalid key presses on the selected keypad will generate a code tamper event.
- Off: The selected keypad cannot generate code tamper events.

#### 2 Lockout Keypad

On: If the "Enable Code Tamper" option is enabled for the selected keypad, the keypad operation will be locked out for 5 minutes if a code tamper event is generated. Off: The selected keypad operation remains unchanged.

#### **Keypad Sounds**

This set of options controls how the selected keypad generates sounds from its on-board sounder.

# Locations: **4000** to **4004**

Keypads 1 to 4: Sounds.

Entry Mode: Bit Toggle Selection (see page 16).

#### **1** Alarm Tones

- On: The selected keypad generates alarm tones.
- Off: The selected keypad will not generate alarm tones.

# 2 Trouble Tones

- On: The selected keypad generates trouble tones.
- Off: The selected keypad will not generate trouble tones.

# 3 Chime Tones

- On: The selected keypad generates chime tones.
- Off: The selected keypad will not generate chime tones.

# 4 Entry Tones

- On: The selected keypad generates entry tones.
- Off: The selected keypad will not generate entry tones.

#### 5 Exit Tones

- On: The selected keypad generates exit tones.
- Off: The selected keypad will not generate exit tones.

# 6 Key Press Tones

- On: The selected keypad generates key press tones.
- Off: The selected keypad generates a short click tone when keys are pressed.

#### 7 Advisory Tones

- On: The selected keypad generates advisory tones.
- Off: The selected keypad will not generate advisory tones.

#### 8 Tamper Tones

- On: The selected keypad generates tamper alarm tones.
- Off: The selected keypad will not generate tamper alarm tones.

# **5. Expander Configuration**

This section covers programming of the expander module. The EC-P8 will only accept one expander module (EC-EX10 or EC-EX10/I). The expander MUST be set to address 1.

# **Expander Options**

This set of options controls how the expander tamper and internal piezo sounder function.

# Location: 6000

Entry Mode: Bit Toggle Selection (see page 16).

# 1 Enable Tamper

On: The lid tamper on the expander is monitored.

Off: The lid tamper on the expander is not monitored.

# 2 Enable Piezo

- On: The internal piezo sounder on the EC-EX10 expander is enabled.
- Off: The internal piezo sounder on the EC-EX10 expander is disabled.

# **Expander Sounds**

This set of options controls how the EC-EX10 expander generates sounds from its on-board piezo sounder and loudspeaker output.

# Location: 0020

**Entry Mode:** Bit Toggle Selection (see page 16).

# 1 Alarm Tones

- On: The expander generates alarm tones.
- Off: The expander will not generate alarm tones.

# 2 Trouble Tones

- On: The expander generates trouble tones.
- Off: The expander will not generate trouble tones.

# 3 Chime Tones

- On: The expander generates chime tones.
- Off: The expander will not generate chime tones.

# 4 Entry Tones

- On: The expander generates entry tones.
- Off: The expander will not generate entry tones.

#### 5 Exit Tones

- On: The expander generates exit tones.
- Off: The expander will not generate exit tones.

# 6 Key Press Tones

- On: Not supported on the expander.
- Off: Not supported on the expander.

# 7 Advisory Tones

- On: The expander generates advisory tones.
- Off: The expander will not generate advisory tones.

# 8 Tamper Tones

- On: The expander generates tamper alarm tones.
- Off: The expander will not generate tamper alarm tones.

# **Expander Outputs**

The EC-EX10 has 10 programmable outputs. This set of options allows the output type (function) to be assigned to each of the expander outputs.

# Locations: 5200 to 5200

Expander 1: Output 1 to 10 Type.

Entry Mode: Selection List (see page 15).

Enter the four digit type number, e.g., 0301 = "Zone 01 Alarm". See page 28 for a complete list of output functions.

# **Expander Output Attributes**

This set of options allows the output attributes to be assigned to each of the expander outputs.

# Locations: **BBOD** to **BBDO**

Expander 1: Output 1 to 10 attributes.

Entry Mode: Bit Toggle Selection (see page 16).

See page 28 for details on output attributes.

# **6. Panel Outputs and Devices**

This section covers programming of the control panel outputs, communication ports and other devices that maybe connected to the control panel.

# **Panel Output Type**

This set of options allows the output type (function) to be assigned to the control panel high current outputs.

# Locations: 6000 to 6004

Panel Outputs 1 to 4: Output Type.

Entry Mode: Selection List (see page 15).

Enter the four digit type number, e.g., 0201 = "Control Timer 1".

# **Panel Output Attributes**

This set of options allows the output attributes to be assigned to the control panel high current outputs.

# Locations: 6020 to 6024

Panel Outputs 1 to 4: Output Attributes.

**Entry Mode:** Bit Toggle Selection (see page 16).

# 1 Latching

- On: The selected output latches on when triggered and is only cleared when the user resets the system.
- Off: The selected output responds normally.

# 2 Inverted

- On: The selected output is inverted, off when active and on when inactive.
- Off: The selected output responds normally.

# 3 User Test

- On: The selected output is activated when the user output test is selected.
- Off: The selected output remains unchanged during the user output test.

# 4 Pulse 1

- On: The selected output activates for the duration of the "Pulse 1 Time" system timer, see page 23.
- Off: The selected output responds normally.

# 5 Pulse 2

- On: The selected output activates for the duration of the "Pulse 2 Time" system timer, see page 23.
- Off: The selected output responds normally.

# 6 Delay 1

- On: The selected output activates after the delay set by the "Delay 1 Time" system timer, see page 23.
- Off: The selected output responds normally.

# 7 Delay 2

- On: The selected output activates after the delay set by the "Delay 2 Time" system timer, see page 23.
- Off: The selected output responds normally.

# 8 Armed Only

- On: The selected output only activates if the system is armed.
- Off: The selected output responds normally.

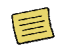

If "Pulse 1" and "Pulse 2" options are enabled then the selected output activates for the duration of the "Pulse 3 Time" system timer, see page 23.

If "Delay 1" and "Delay 2" options are enabled then the selected output activates after the delay set by the "Delay 3 Time" system timer, see page 23.

# **Output Types**

The output types are grouped together in the following groups:

| Group | Description                                               |
|-------|-----------------------------------------------------------|
| 00    | <b>Global</b><br>Global system output function.           |
| 01    | <b>Partition</b><br>Not available on the EC-P8.           |
| 02    | <b>Control Timer</b><br>Control Timers 1 to 5.            |
| 03    | <b>Remote Control</b><br>Remote control outputs 1 to 5.   |
| 04    | Link Control<br>Input linked logical conditioned outputs. |
| 10    | <b>Zone Count</b><br>Zones 1 to 18 count outputs.         |
| 20    | Zone Mimic<br>Zones 1 to 18 mimic outputs.                |
| 30    | Zone Alarm<br>Zones 1 to 18 alarm outputs.                |
| 40    | Zone Tamper<br>Zones 1 to 18 tamper alarm outputs.        |
| 50    | Zone Masked<br>Zones 1 to 18 masked outputs.              |
| 60    | Zone Fault<br>Zones 1 to 18 fault outputs.                |
| 70    | Zone Bypassed<br>Zones 1 to 18 bypassed outputs.          |
| 80    | User Access<br>Users 00 to 10 access outputs.             |

# 00: Global

The table below list the output function available in this group:

| No   | Type & Description                                                                                                    |
|------|----------------------------------------------------------------------------------------------------|
| 0000 | <b>Not Used</b><br>This output type does not activate.                                                                                                    |
| 0001 | AC Fault<br>This output type activates when the mains supply has been<br>removed for the duration of the AC Fail timer.                                                                                                    |
| 0002 | ATS Fault<br>This output type activates when the onboard communicator<br>detects a phone line fault (Alarm Transmission Fault).                                                                                                    |
| 0003 | <b>Unset</b><br>This output type activates when the system is in the<br>disarmed state.                                                                                                    |
| 0004 | Armed<br>This output type activates when the system is armed in any<br>of the armed modes (Away or Stay)                                                                                                    |
| 0005 | <b>Part Armed</b><br>This output type activates when the system is armed in any<br>of the Stay armed modes.                                                                                                    |
| 0006 | Armed/Alarm<br>This output type activates when the system is armed and<br>pulses when an alarm is generated.                                                                                                    |
| 0007 | <b>Bell Active</b><br>This output type activates when an alarm is generated (it<br>may be delayed if the bell delay time is greater than zero).<br>The duration of this output type is controlled by the "Bell<br>Duration" timer. |
| 0008 | Strobe Active<br>This output type activates when an alarm is generated and<br>deactivates when the system is reset                                                                                                    |
| 0009 | Alarm<br>This output type activates when an intruder alarm is generated.                                                                                                    |

| No   | Type & Description                                                                                                    |
|------|----------------------------------------------------------------------------------------------------|
| 0010 | <b>Confirmed Alarm</b><br>This output type activates when two different zones cause<br>an intruder alarm.                                                                                                    |
| 0011 | Alarm Abort<br>This output type activates when the user disarms the system<br>after an alarm and within the "Abort Delay" period.                                                                                                    |
| 0012 | Fire Alarm<br>This output type activates when a fire alarm is generated.                                                                                                    |
| 0013 | <b>PA Alarm</b><br>This output type activates when a panic alarm is generated.                                                                                                    |
| 0014 | <b>Duress Alarm</b><br>This output type activates when a duress alarm is generated.                                                                                                    |
| 0015 | <b>24hr Alarm</b><br>This output type activates when a 24hr alarm is generated.                                                                                                    |
| 0016 | Medical Alarm<br>This output type activates when a medical alarm is<br>generated.                                                                                                    |
| 0017 | <b>Tamper Alarm</b><br>This output type activates when a tamper alarm is generated.                                                                                                    |
| 0018 | <b>Ready</b><br>This output type activates when the system is ready for<br>arming, i.e. all zones are healthy.                                                                                                    |
| 0019 | <b>Trouble</b><br>This output type activates when a trouble alarm is generated.                                                                                                    |
| 0020 | Alert<br>This output type activates when an alert event is generated<br>and deactivates when the user has acknowledged the alert.                                                                                                    |
| 0021 | Zone Bypass<br>This output type activates when one or more zones are<br>bypassed.                                                                                                    |
| 0022 | In Walk Test<br>This output type activates when the user walk test mode is<br>selected.                                                                                                    |
| 0023 | Flash 1 Second<br>This output type continually pulses on and off at a rate of 1<br>second.                                                                                                    |
| 0024 | User Test Active<br>This output type activates when the user test mode is<br>selected in the "Bell Test" menu.                                                                                                    |
| 0025 | <b>PSTN Fault</b><br>This output type activates when a fault is detected on the<br>PSTN connected to the control panel.                                                                                                    |
| 0026 | <b>PSTN Off Hook</b><br>This output type activates when an off-hook condition is<br>detected on the PSTN connected to the control panel.                                                                                                    |
| 0027 | <b>PSTN Ringing</b><br>This output type activates when ringing is detected on the<br>PSTN connected to the control panel.                                                                                                    |
| 0028 | <b>Battery Fault</b><br>This output type activates when a fault is detected with the<br>control panel standby battery.                                                                                                    |
| 0029 | <b>Box Tamper Fault</b><br>This output type activates when the control panel box<br>tamper is open.                                                                                                    |
| 0030 | <b>Bell Tamper Fault</b><br>This output type activates when the control panel bell<br>tamper is open.                                                                                                    |
| 0031 | Engineer on Site<br>This output type activates when the engineer is logged on.                                                                                                    |
| 0032 | Detector Reset<br>This output type is normally active and is used for powering<br>devices that require their power supply to be removed in<br>order to reset them. The output deactivates for 5 seconds at<br>the start of exit mode and when the system is reset. |

| No    | Type & Description                                                                                                    |
|-------|----------------------------------------------------------------------------------------------------|
| 0033  | <b>Detector Latch</b><br>This output type is used to latch the alarm condition on<br>detection devices that have a latch input.       |
| 0034  | <b>System Low Volts</b><br>This output type activates when a low voltage fault is<br>detected with the control panel standby battery. |
| 0035  | In Exit<br>This output type activates when the system is in exit mode.                                                                |
| 0036  | In Entry<br>This output type activates when the system is in entry mode.                                                              |
| 0037  | In Second Entry<br>This output type activates when the system is in second<br>entry mode.                                             |
| 0038  | In Alarm<br>This output type activates when any alarm is generated.                                                                   |
| 0039  | Auxiliary Alarm<br>This output type activates when an auxiliary alarm is generated.                                                   |
| 0040  | <b>Warning Alarm</b><br>This output type activates when a warning alarm is generated.                                                 |
| 0041  | Keypads Locked<br>This output type activates when a security key is active.                                                           |
| 0042  | Output Fault<br>This output type activates when a fault is detected on one of<br>the monitored control panel outputs.                 |
| 0043  | <b>Call Engineer</b><br>This output type activates when the system requires an<br>engineer access code in order to reset the system.  |
| 0044  | Device Fault<br>This output type activates when a device fault is detected.                                                           |
| 0045  | Service Required<br>This output type activates when the service timer expires.                                                        |
| 0046  | <b>Cleaner Bypassed</b><br>This output type activates when a "Cleaner Bypass" is<br>invoked.                                          |
| 0047  | N/A<br>Not available on the EC-P8.                                                                                                    |
| 0048  | N/A<br>Not available on the EC-P8.                                                                                                    |
| 0049  | N/A<br>Not available on the EC-P8.                                                                                                    |
| 0050  | <b>Door Access</b><br>This output type activates for 30 seconds when any valid<br>user code is entered.                               |
| 0051  | Alarm Test<br>This output type activates when the user select the alarm<br>sounder test.                                              |
| 0052  | Panel AC On<br>This output type activates when the mains supply is present.                                                           |
| Group | A2: Control Timor                                                                                                    |

Group 02: Control Timer The EC-P8 has 5 control timers each timer can be assigned to an output:

| No    | Type & Description                                                                                 |
|-------|----------------------------------------------------------------------------------------------------|
| 0201  | Control Timer 1                                                                                    |
|       | This output type activates when Control Timer 1 is on and deactivates when Control Timer 1 is off. |
| 0202- | Control Timer 2 - 5                                                                                |
| 0205  | As Control Timer 1.                                                                                |

# Group 03: Remote Control

There are 5 remote controlled outputs, which can be assigned to an output:

| No            | Type & Description                                                                                                    |
|---------------|----------------------------------------------------------------------------------------------------|
| 0301          | <b>Remote Control 1</b><br>This output type is switched on and off via the <i>AlcoUDL</i><br>software or via a touch tone telephone. |
| 0302-<br>0305 | Remote Control 2 - 5<br>As Remote Control 1.                                                                                         |

# **Group 04: Link Control**

There are 99 Link controlled outputs, which can be assigned to an output:

| No            | Type & Description                                                                      |
|---------------|-----------------------------------------------------------------------------------------|
| 0401          | Link Control 01<br>This output type is controlled by a combination of linked<br>inputs. |
| 0402-<br>0499 | Link Control 02 - 99<br>As Link Control 01.                                             |

To create a link controlled output you must assign link inputs to the Link Control. The available inputs are:

- Zone Links
- Control Timer Links
- System Links
- User Link

The inputs can be assigned to the Link Control to perform either a logical "OR" function or a logical "AND" function. The logic function is controlled by the link input number:

001 - 099: Logical "OR" Link inputs.

101 - 199: Logical "AND" Link inputs.

# Link Control Example 1

In the first example we will setup "Link Control 01" so that it activates when zone 1 "OR" zone 2 "OR" zone 3 is active "OR" user 02 is entered. The figure below show the logic diagram for this:

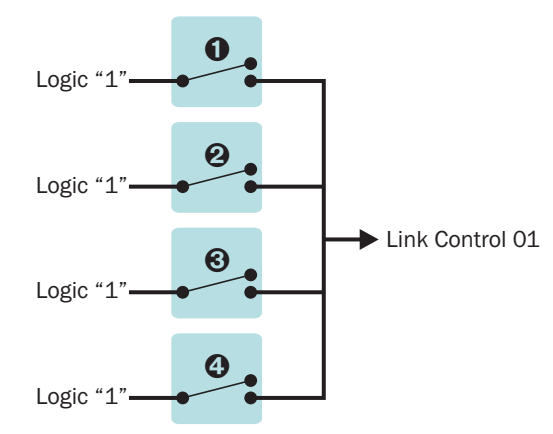

The four switches represent the link inputs and programmed as follows:

- Location 1901: Zone 01 Link = 001 (Link Control 01 "OR").
- Ocation 1902: Zone 02 Link = 001 (Link Control 01 "OR").
- S Location 1903: Zone 03 Link = 001 (Link Control 01 "OR").
- O Location 8502: User 02 Link = 001 (Link Control 01 "OR").

As the figure above shows the Link Control 01 will be active (logic 1) when any of the input links are closed (active). Now that Link Control 01 is configured it can be assigned to a panel output.

# **Link Control Example 2**

In this example we will setup "Link Control 02" so that it activates when zone 4 "AND" zone 5 are active "AND" when the system is armed. The figure below shows the logic diagram for this:

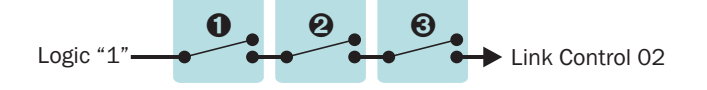

The three switches represent the link inputs and are programmed as follows:

- Location 1904: Zone 04 Link = 102 (Link Control 02 "AND").
- O Location 1905: Zone 05 Link = 102 (Link Control 02 "AND").
- Location 3904: System Armed Link = 102 (Link Control 02 "AND").

As the figure above shows, the Link Control 02 will be active (logic 1) only when ALL of the input links are closed (active).

#### **Link Control Example 3**

In this example we will setup "Link Control 03" so that it activates when zone 10 "AND" Control Timer 1 is on "OR" when the system is in exit mode "OR" when an intruder alarm occurs. The figure below show the logic diagram for this:

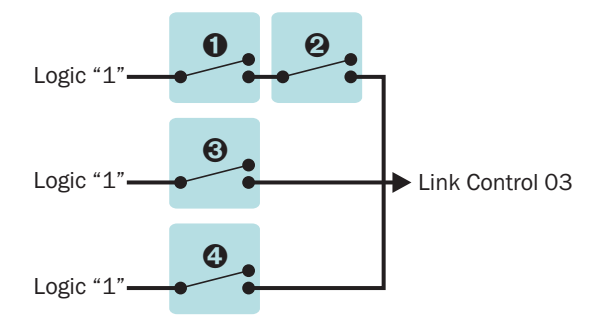

The four switches represent the link inputs and programmed as follows:

- Location 1910: Zone 10 Link = 103 (Link Control 03 "AND").
- O Location 3541: Control Timer 1 Link = 103 (Link Control 03 "AND").
- Location 3935: System Exit Link = 003 (Link Control 03 "OR").
- O Location 3909: System Intruder Alarm Link = 003 (Link Control 03 "OR").

As the figure above shows the Link Control 03 will be active (logic 1) only when link input 1 and 2 are closed (active) or when either link inputs 3 and 4 are closed (active).

# **Group 10: Zone Count**

The zone activity count threshold of each zone can be assigned to an output:

| No    | Type & Description                                                                                                    |
|-------|----------------------------------------------------------------------------------------------------|
| 1001  | Zone 01 Count                                                                                                    |
|       | This output type activates when zone 01 activity count reaches the threshold set by the "Zone Warning" counter. See page 23. |
| 1002- | Zone 02 - 18 Count                                                                                                    |
| 1018  | As Zone 01 Count.                                                                                                    |

# **Group 20: Zone Mimic**

The mimic condition of each zone can be assigned to an output:

| No    | Type & Description                                                                         |  |
|-------|--------------------------------------------------------------------------------------------|--|
| 2001  | Zone 01 Mimic                                                                              |  |
|       | This output type activates when zone 01 is active and deactivates when zone 01 is healthy. |  |
| 2002- | Zone 02 - 18 Mimic                                                                         |  |
| 2018  | As Zone 01 Mimic.                                                                          |  |

# **Group 30: Zone Alarm**

The alarm condition of each zone can be assigned to an output:

| No            | Type & Description                                                                                                    |
|---------------|----------------------------------------------------------------------------------------------------|
| 3001          | <b>Zone 01 Alarm</b><br>This output type activates when zone 01 generates an alarm<br>and deactivates when the alarm is reset. |
| 3002-<br>3018 | Zone 02 - 18 Alarm<br>As Zone 01 Alarm.                                                                                        |

# **Group 40: Zone Tamper**

The tamper condition of each zone can be assigned to an output:

| No            | Type & Description                                                                                                    |
|---------------|----------------------------------------------------------------------------------------------------|
| 4001          | <b>Zone 01 Tamper</b><br>This output type activates when zone 01 generates a tamper<br>alarm and deactivates when the alarm is reset. |
| 4002-<br>4018 | <b>Zone 02 - 18 Tamper</b><br>As Zone 01 Tamper.                                                                                      |

# **Group 50: Zone Masked**

The mask condition of each zone can be assigned to an output:

| No            | Type & Description                                                                                                    |
|---------------|----------------------------------------------------------------------------------------------------|
| 5001          | <b>Zone 01 Masked</b><br>This output type activates when zone 01 generates a mask<br>fault and deactivates when the fault is cleared and reset. |
| 5002-<br>5018 | Zone 02 - 18 Masked<br>As Zone 01 Masked.                                                                                                    |

# **Group 60: Zone Fault**

The fault condition of each zone can be assigned to an output:

| No            | Type & Description                                                                                                    |
|---------------|----------------------------------------------------------------------------------------------------|
| 6001          | <b>Zone 01 Fault</b><br>This output type activates when zone 01 generates a fault<br>and deactivates when the fault is cleared and reset. |
| 6002-<br>6018 | <b>Zone 02 - 18 Fault</b><br>As Zone 01 Fault.                                                                                            |

# **Group 70: Zone Bypassed**

The bypass condition of each zone can be assigned to an output:

| No            | Type & Description                                                                                                    |
|---------------|----------------------------------------------------------------------------------------------------|
| 7001          | <b>Zone 01 Bypassed</b><br>This output type activates when zone 01 is bypassed and<br>deactivates when the zone is reinstated. |
| 7002-<br>7018 | <b>Zone 02 - 18 Bypassed</b><br>As Zone 01 Bypassed.                                                                           |

### **Group 80: User Access**

The system access of each user can be assigned to an output:

| No            | Type & Description                                                                                                 |
|---------------|----------------------------------------------------------------------------------------------------|
| 8000          | <b>User 00 Access</b><br>This output type activates for 30 seconds after user 00 has<br>entered their access code. |
| 8001-<br>8010 | <b>User 01 - 10 Access</b><br>As User 00 Access.                                                                   |

# **Communication Port**

This option allows the operating mode for the on-board communication port to be configured.

| Locations: 6200 - Com Port 1: Mode. |
|-------------------------------------|
|-------------------------------------|

Entry Mode: Selection List (see page 15).

#### 0 Alco UDL

This mode configures the selected communication port for AlcoUDL direct link operation. The USB-Link should be connected to the computer and the other end should be connected to the selected control panel communication port.

#### 1 Printer

This mode configures the selected communication port for printer operation. Use this mode when using a terminal program via the USB-Link to capture the printer output from the control panel.

# 2 3rd Party Module

This mode configures the selected communication port for a  $3^{rd}$  Party Module operation. Use this mode when connecting a supported  $3^{rd}$  party communication module to the control panel.

# 3 Communication Module

This mode configures the selected communication port for Communication Module operation. Use this mode when connecting any Alcosec communication module to the control panel.

# 4 Contact ID

This mode configures the selected communication port for Contact ID operation. In this mode the Contact ID in ASCII format is sent to the port.

# 5 Debug USB-Link

This mode configures the selected communication port for data debug operation. Use this mode when using a terminal program via the USB-Link to capture the debug data from the control panel.

#### **GSM & SMS Centre**

These options allow the GSM and SMS Centre to be configured.

| Locations:    | 6 3 0 1 - GPRS APN Name                    |
|---------------|--------------------------------------------|
|               | 6 9 0 2 - GPRS APN User                    |
|               | G G O G - GPRS APN Password                |
|               | 6 3 0 4 - SIM Pin                          |
|               | 6 3 0 2 - SIM Credit Code                  |
|               | O     O     O     O     SMS Service Centre |
| Fashing Madae | Ctring Edit Number Mede (ass page 17)      |

**Entry Mode:** String Edit - Number Mode (see page 17).

#### **GPRS APN Name**

The Access Point Name (APN) used by the GSM network operator for IP packet data communication.

#### **GPRS APN User**

The APN user name used to log into the APN.

# **GPRS APN Password**

The APN password name used to log into the APN.

Listed below are the GPRS setting used by the major UK GSM network operators:

| Operator | APN                 | User | Password |
|----------|---------------------|------|----------|
| Vodafone | internet            | web  | web      |
| Orange   | Orangeinternet      | *    | *        |
| 02       | Mobile.o2.co.uk     | web  | web      |
| T-Mobile | General.t-mobile.uk | *    | *        |
| Three    | 3internet           | *    | *        |

\* = Leave blank.

### SIM Pin

If the SIM is protected by a PIN, then the number must be entered in this location in order for correct operation.

#### SIM Credit Code

If the GSM network operator supports credit balance via USSD, then enter the USSD code, e.g., \*123#.

# **SMS Centre Number**

The system can send SMS messages to mobile telephones via the standard PSTN telephone network. To achieve this, it uses the ETSI ES 201 912 protocol 1. This protocol is not supported world wide so please check with your telephone provider. Listed below are the SMS Centre numbers for supported countries and operators:

| Country      | Operator       | SMS Centre Number |
|--------------|----------------|-------------------|
| UK           | BT             | 17094009          |
| Ireland      | Eirecom        | 17409900          |
| Germany      | T-Com          | 0193010           |
| Belgium      | Belgacom       | 14974800          |
| France       | France Telecom | 0809101000        |
| Switzerland  | Swisscom       | 0622100000        |
| Netherlands  | KPN Telecom    | 067364444         |
| South Africa | Telkom         | 1091969           |

Caller Line Identity must be enabled in order for the SMS Centre to accept the message.

# **IP Module**

These options allow the IP Module to be configured.

| Locations:  | 6 4 0 1 - IP Address                     |
|-------------|------------------------------------------|
|             | 6 9 0 2 - Subnet Mask                    |
|             | 6 4 0 3 - Gateway Address                |
|             | 6 9 0 9 - Port Number                    |
| Entry Mode: | String Edit - Number Mode (see page 17). |

#### **IP Address**

A valid IP address must be assigned to the module. It must be entered in dot-decimal notation, e.g. "192.168.0.58". Enter **193** to insert a ".".

#### Subnet Mask

# **Gateway Address**

The gateway address (normally the ADSL router) used on the network must be assigned to the module. It must be entered in dot-decimal notation, e.g. "192.168.0.1". Enter **193** to insert a ".".

#### **Port Number**

A valid port number must be assigned to the module. It must be entered as a decimal number, e.g. "8888".

# 7. On-board Communicator

This section covers programming of the on-board communicator.

# **ARC 1-4: Telephone Number**

This set of options allows the telephone number to be programmed for each ARC.

# Locations: **7001** to **7004**

ARC 1 to 4: Telephone Number.

Entry Mode: String Edit - Number Mode (see page 17).

Whilst programming telephone numbers, addition characters can be inserted to perform the following:

Insert a "P" for a 1 second pause.

2: Insert a "F" to force blind dialling (no dial-tone detection).

# **ARC 1-4: Account Number**

This set of options allows the account number to be programmed for each ARC.

# Locations: **7000** to **7004**

ARC 1 to 4: Account Number.

Entry Mode: String Edit - Number Mode (see page 17).

# **ARC 1-4: Protocol**

This set of options allows the protocol type to be programmed for each ARC.

# Locations: **2020** to **2024**

ARC 1 to 4: Protocol.

**Entry Mode:** Selection List (see page 15).

#### 0 Disabled

The selected ARC is disabled.

# 1 Contact ID

The selected ARC is configured for Contact ID protocol. When triggered, the on-board communicator will dial the telephone number and attempt to communicate with the alarm receiver using Contact ID protocol.

# 2 Fast Format

The selected ARC is configured for Fast Format protocol. When triggered, the on-board communicator will dial the telephone number and attempt to communicate with the alarm receiver using standard Fast Format protocol. The control panel supports 16 Fast Format channels, see "Fast Format" on page 34.

# 3 Reserved

The option is reserved and should not be selected.

#### 4 SMS Text

The selected ARC is configured for SMS protocol. When triggered, the on-board communicator will dial the SMS Centre and send a SMS text message to the telephone number programmed in the ARC. See page 31 for programming the SMS Centre number.

# **ARC 1-4: Protocol Options**

This set of options allows the protocol options to be programmed for each ARC.

# Locations: 7080 to 7084

ARC 1 to 4: Protocol Options.

**Entry Mode:** Bit Toggle Selection (see page 16).

#### **1** Switch to Next ARC on failed Attempt

On: The on-board communicator switches to the next ARC in the sequence, if the current ARC attempt fails.

Off: The on-board communicator continues dialling the selected ARC until all its attempts have been used.

# 2 Use PSTN Pre-Dial

- On: The on-board communicator dials the "PSTN Pre-Dial Number" before dialling the ARC telephone number. This is normally required when using an internal telephone system. See "PSTN Pre-Dial Number" on page 34.
- Off: The on-board communicator only dials the ARC telephone number.

# ARC 1-4: Call Sequence/Attempts

This set of options allows the call sequence to be programmed for each ARC.

Locations: **7041** to **7044** 

ARC 1 to 4: Call Sequence/Attempts.

**Entry Mode:** String Edit - Number Mode (see page 17).

The call sequence is entered as a string of digits; each number indicates the calling method:

1= PSTN (On-board Communicator)

2 = GSM Module

3 = IP Module

The call attempts are controlled by how many digits are entered. Here are some typical examples:

"111" = Attempt to call the selected ARC three times using the PSTN.

"1212" = Attempt to call the selected ARC four times alternating between PSTN and GSM.

"123" = Attempt to call the selected ARC three times using PSTN, then GSM and finally IP.

"31" = Attempt to call the selected ARC twice, first using IP then PSTN.

# **ARC 1-4: Reported Event Groups**

This set of options allows you to control which group of events that are reported for each ARC.

#### Locations: **7050** to **7054**

ARC 1 to 4: Reported Event Groups.

**Entry Mode:** Bit Toggle Selection (see page 16).

#### 1 Alarms

- On: The selected ARC reports events that are assigned in the alarm group.
- Off: The selected ARC does not report alarm events.

#### 2 Tampers

- On: The selected ARC reports events that are assigned in the tamper group.
- Off: The selected ARC does not report tamper events.

#### 3 Faults

- On: The selected ARC reports events that are assigned in the fault group.
- Off: The selected ARC does not report fault events.

#### 4 Open/Close

- On: The selected ARC reports events that are assigned in the open/close group.
- Off: The selected ARC does not report open/close events.

# 5 Test/Misc.

- On: The selected ARC reports events that are assigned in the test/misc. group.
- Off: The selected ARC does not report test/misc. events.

# 6 Restore

- On: The selected ARC reports events that are assigned in the restore group.
- Off: The selected ARC does not report restore events.

# 7 Custom

- On: The selected ARC reports events that are assigned in the custom group.
- Off: The selected ARC does not report custom events.

# **ARC 1-4: Cancel on Success**

This set of options allows you to control communication sequence for each ARC. When the on-board communicator is triggered by an event it will call the ARC using the settings defined in ARC 1. If the communication attempt is successful, this option can be used to either cancel attempts for the remaining available ARC's or move on and call the next available ARC.

# Locations: 0000 to 0004

ARC 1 to 4: Cancel on Success.

Entry Mode: Bit Toggle Selection (see page 16).

# 1 Stop ARC 1

- On: The selected ARC will cancel further attempts to ARC 1 after a successful communication.
- Off: The selected ARC will move on to next ARC after a successful communication.

# 2 Stop ARC 2

- On: The selected ARC will cancel further attempts to ARC 2 after a successful communication.
- Off: The selected ARC will move on to next ARC after a successful communication.

# 3 Stop ARC 3

- On: The selected ARC will cancel further attempts to ARC 3 after a successful communication.
- Off: The selected ARC will move on to next ARC after a successful communication.

# 4 Stop ARC 4

- On: The selected ARC will cancel further attempts to ARC 4 after a successful communication.
- Off: The selected ARC will move on to next ARC after a successful communication.

# ARC 1-4: IP Address

This option allows an IP address to be programmed for each ARC.

| Locations: 200 | 8 1 to | 70 | 84 |
|----------------|--------|----|----|
|----------------|--------|----|----|

ARC 1 to 4: IP Address.

**Entry Mode:** String Edit - Number Mode (see page 17).

# **ARC 1-4: IP Port Number**

This option allows an IP port number to be programmed for each ARC.

| Locations: | 7091 to | 7094 |
|------------|---------|------|
|------------|---------|------|

ARC 1 to 4: IP Port Number.

Entry Mode: String Edit - Number Mode (see page 17).

# **Options: Auto Test Call Period**

The on-board communicator can be programmed to send a test call event to the ARC. This option controls the period in hours in which a test call is sent. The test call timer is reset every time a system event is successfully communicated, therefore a test call will only be sent once the timer reaches zero.

# Location: **2000**

Entry Mode: Number Entry (see page 17).

# **Options: Auto Test Call Time**

This option allows you to program a time at which the on-board communicator sends a test call.

# Location: **000**

Entry Mode: Number Entry (see page 17).

The time must be entered in a 24hr format, e.g., 2100 = 9:00PM.

To disable this feature program the time as 0000.

# **Options: Auto Test Days**

This option allows you to select which days of the week the onboard communicator sends a test call.

# Location: **700**3

Entry Mode: Bit Toggle Selection (see page 16).

Options 1 to 7 = Sunday to Saturday.

# **Options: PSTN Pre-Dial Number**

This option allows a PSTN pre-dial number (up to 3 digits) to be programmed. Most internal telephone systems require a digit to be dialled before an outside line and dial tone is made available. If this feature is required, make sure that the "Use PSTN Pre-Dial" option is enabled for the required ARC, see "Protocol Options" on page 33.

#### Location: **2004**

**Entry Mode:** String Edit - Number Mode (see page 17).

# **Fast Format: Reporting Channels**

When the ARC protocol is programmed as Fast Format, the channels that are used for reporting must be enabled or disabled.

| Locations: 000 - Reporting Channels 1 - | 8. |
|-----------------------------------------|----|
|-----------------------------------------|----|

7241 - Reporting Channels 9 – 16.

**Entry Mode:** Bit Toggle Selection (see page 16).

# **1** Report Channel 1/9

- On: For location 7201 channel 1 is enabled, for location 7241 channel 9 is enabled.
- Off: For location 7201 channel 1 is disabled, for location 7241 channel 9 is disabled.

#### 2 Report Channel 2/10

- On: For location 7201 channel 2 is enabled, for location 7241 channel 10 is enabled.
- Off: For location 7201 channel 2 is disabled, for location 7241 channel 10 is disabled.

#### 3 Report Channel 3/11

- On: For location 7201 channel 3 is enabled, for location 7241 channel 11 is enabled.
- Off: For location 7201 channel 3 is disabled, for location 7241 channel 11 is disabled.

#### 4 Report Channel 4/12

- On: For location 7201 channel 4 is enabled, for location 7241 channel 12 is enabled.
- Off: For location 7201 channel 4 is disabled, for location 7241 channel 12 is disabled.

# 5 Report Channel 5/13

- On: For location 7201 channel 5 is enabled, for location 7241 channel 13 is enabled.
- Off: For location 7201 channel 5 is disabled, for location 7241 channel 13 is disabled.

#### 6 Report Channel 6/14

On: For location 7201 channel 6 is enabled, for location 7241 channel 14 is enabled.

Off: For location 7201 channel 6 is disabled, for location 7241 channel 14 is disabled.

# 7 Report Channel 7/15

- On: For location 7201 channel 7 is enabled, for location 7241 channel 15 is enabled.
- Off: For location 7201 channel 7 is disabled, for location 7241 channel 15 is disabled.

# 8 Report Channel 8/16

- On: For location 7201 channel 8 is enabled, for location 7241 channel 16 is enabled.
- Off: For location 7201 channel 8 is disabled, for location 7241 channel 16 is disabled.

# **Fast Format: Restore Channels**

When the ARC protocol is programmed as Fast Format, the channels that report a restore event can be enabled or disabled.

 Locations:
 7 2 0 2 - Restore Channels 1 - 8.

 7 2 4 2 - Restore Channels 9 - 16.

**Entry Mode:** Bit Toggle Selection (see page 16).

#### **1** Restore Channel 1/9

- On: For location 7202 channel 1 is enabled, for location 7242 channel 9 is enabled.
- Off: For location 7202 channel 1 is disabled, for location 7242 channel 9 is disabled.

#### 2 Restore Channel 2/10

- On: For location 7202 channel 2 is enabled, for location 7242 channel 10 is enabled.
- Off: For location 7202 channel 2 is disabled, for location 7242 channel 10 is disabled.

# 3 Restore Channel 3/11

- On: For location 7202 channel 3 is enabled, for location 7242 channel 11 is enabled.
- Off: For location 7202 channel 3 is disabled, for location 7242 channel 11 is disabled.

#### 4 Restore Channel 4/12

- On: For location 7202 channel 4 is enabled, for location 7242 channel 12 is enabled.
- Off: For location 7202 channel 4 is disabled, for location 7242 channel 12 is disabled.

# 5 Restore Channel 5/13

- On: For location 7202 channel 5 is enabled, for location 7242 channel 13 is enabled.
- Off: For location 7202 channel 5 is disabled, for location 7242 channel 13 is disabled.

#### 6 Restore Channel 6/14

- On: For location 7202 channel 6 is enabled, for location 7242 channel 14 is enabled.
- Off: For location 7202 channel 6 is disabled, for location 7242 channel 14 is disabled.

#### 7 Restore Channel 7/15

- On: For location 7202 channel 7 is enabled, for location 7242 channel 15 is enabled.
- Off: For location 7202 channel 7 is disabled, for location 7242 channel 15 is disabled.

#### 8 Restore Channel 8/16

- On: For location 7202 channel 8 is enabled, for location 7242 channel 16 is enabled.
- Off: For location 7202 channel 8 is disabled, for location 7242 channel 16 is disabled.

### Fast Format: Open/Close Channels

When the ARC protocol is programmed as Fast Format, the channels that report an Open/Close event can be enabled or disabled.

**Locations: 7203** - Open/Close Channels 1 – 8.

7243 - Open/Close Channels 9 – 16.

Entry Mode: Bit Toggle Selection (see page 16).

#### **1** Open/Close Channel **1**/9

- On: For location 7203 channel 1 is enabled, for location 7243 channel 9 is enabled.
- Off: For location 7203 channel 1 is disabled, for location 7243 channel 9 is disabled.

#### 2 Open/Close Channel 2/10

- On: For location 7203 channel 2 is enabled, for location 7243 channel 10 is enabled.
- Off: For location 7203 channel 2 is disabled, for location 7243 channel 10 is disabled.

#### **3 Open/Close Channel 3/11**

- On: For location 7203 channel 3 is enabled, for location 7243 channel 11 is enabled.
- Off: For location 7203 channel 3 is disabled, for location 7243 channel 11 is disabled.

# 4 Open/Close Channel 4/12

- On: For location 7203 channel 4 is enabled, for location 7243 channel 12 is enabled.
- Off: For location 7203 channel 4 is disabled, for location 7243 channel 12 is disabled.

#### 5 Open/Close Channel 5/13

- On: For location 7203 channel 5 is enabled, for location 7243 channel 13 is enabled.
- Off: For location 7203 channel 5 is disabled, for location 7243 channel 13 is disabled.

#### 6 Open/Close Channel 6/14

- On: For location 7203 channel 6 is enabled, for location 7243 channel 14 is enabled.
- Off: For location 7203 channel 6 is disabled, for location 7243 channel 14 is disabled.

#### 7 Open/Close Channel 7/15

- On: For location 7203 channel 7 is enabled, for location 7243 channel 15 is enabled.
- Off: For location 7203 channel 7 is disabled, for location 7243 channel 15 is disabled.

#### 8 Open/Close Channel 8/16

- On: For location 7203 channel 8 is enabled, for location 7243 channel 16 is enabled.
- Off: For location 7203 channel 8 is disabled, for location 7243 channel 16 is disabled.

#### **Channel Type**

When the ARC protocol is programmed as Fast Format, the channel type must be allocated to a system output type.

#### Locations: **2200** to **2208**

Channels 1 to 8: Channel Type.

### **7250** to **7258**

Channels 9 to 16: Channel Type.

#### **Entry Mode:** Selection List (see page 15).

Please refer to page 28 for a complete list of output types.

# **Channel Attributes**

This set of options allows the output attributes to be assigned to the Fast Format channels.

# Locations: 0220 to 0228

Channels 1 to 8: Channel Attributes.

# 7260 to 7268

Channels 9 to 16: Channel Attributes.

**Entry Mode:** Bit Toggle Selection (see page 16).

Please refer to page 28 for a complete list of output attributes.

# **UDL Options**

The set of options controls how the upload/download computer interacts with the control panel.

# Location: 7400

Entry Mode: Bit Toggle Selection (see page 16).

# 1 2 Call Answer Phone Defeat

On: Incoming calls re answered when:

a) The remote UDL computer calls in and allows the panel to detect one or more rings.

b) The remote UDL computer ends the call.

c) The control panel answers the call immediately if the remote UDL computer calls again within 60 seconds.

Off: Incoming calls are answered after the "Ring Count" threshold is reached.

# 2 Auto Call-Back

- On: After the remote UDL computer establishes a connection, the control panel ends the call and automatically calls the UDL computer.
- Off: Call-Back only occurs if the remote UDL computer requests it.

#### 3 User Call-Back

On: Remote UDL access can only be established if the user initiates from their end.

Off: Remote UDL access is enabled at all times.

#### 4 Disable UDL when Armed

On: Remote UDL access is disabled when the system is armed.

Off: Remote UDL access is enabled at all times.

#### 5 Disable Online Keypad

On: Remote UDL online keypad operation is disabled.

Off: Remote UDL online keypad operation is enabled.

# **UDL Password**

The UDL password provides communication security with the remote UDL computer. The UDL password in the control panel must match the UDL password configured in the *AlcoUDL* software package in order to establish a communication link.

# Location: 7401

Entry Mode: Number Mode (see page 17).

The UDL password can be reset to a default setting of 123456 by entering **R G #** within 10 seconds of powering up the system.

# **UDL Ring Count**

This counter controls how the on-board communicator takes to answer an incoming call.

# Location: **740**2

Entry Mode: Number Mode (see page 17).

# **Call-Back Number**

When using the call back feature of the *AlcoUDL* software, the telephone number of remote UDL computer's modem must be configured using this option.

# Location: **7403**

Entry Mode: String Edit - Number Mode (see page 17).

# **UDL Dial Sequence**

This set of options allows the dial sequence to be programmed when using the call-back feature.

# Location: 7404

**Entry Mode:** String Edit - Number Mode (see page 17).

- 1: PSTN (On-board Communicator)
- 2: SM Module
- 3: IP Module

The call attempts are controlled by how many digits are entered. Here are some typical examples:

"111" = Attempt to call-back the remote UDL computer three times using only PSTN.

"1212" = Attempt to call-back the remote UDL computer four times alternating between PSTN and GSM.

"123" = Attempt to call-back the remote UDL computer three times using PSTN, then GSM and finally IP.

# **Remote IP Address**

This is the IP Address of the remote UDL computer.

Location: 7405

Entry Mode: String Edit - Number Mode (see page 17).

# **Remote IP Port**

This is the IP port number of the remote UDL computer.

#### Location: **2406**

Entry Mode: String Edit - Number Mode (see page 17).

# **UDL Account Number**

This is the account number used by the Eclipse UDL database. The Eclipse UDL software will automatically assign this when you create a new account. However, the account number can be manually entered if required.

# Location: 7407

Entry Mode:

de: String Edit - Number Mode (see page 17).

# 8. System Users

This section covers programming of the system users.

The EC-P8 has a total of 11 users:

User 00 is the "Engineer" which has a default code of 1234.

User 01 is the "Master" user which has a default code of 5678.

Users 02 to 10 can be programmed to any user type and default to "Not in Use".

# **User Access Code**

Each user must be assigned an access code in order to operate the system; access codes may be 4, 5 or 6 digits in length. This option allows each user to be assigned an access code.

Locations: 8000 to 8000

Users 00 to 10: Access Code.

Entry Mode: String Edit - Number Mode (see page 17).

# **User Type**

The user type defines the level access the user has in order to operate the system. This option allows the selected user type to be assigned. User 00 and User 01 types cannot be changed.

# Locations: 8200 to 8200

Users 00 to 10: User Type.

Entry Mode: Selection List (see page 15).

#### 0 Not in Use

The selected user is not in use.

# 1 Engineer

The selected user is an engineer and can access all options within the engineer's program menu.

# 2 Technician

The selected user is a Technician and can access all options except the on-board communication options within the engineer's program menu.

# 3 Master

The selected user is a Master user and can access all options within the user menu and program new users.

# 4 Manager

The selected user is a Manager user and can access all options within the user menu.

#### 5 Standard

The selected user is a Standard user and can access the following options from the user menu: "Away Arm", "Stay Arm 1/2/3", "Do walk Test" and "Change Code".

#### 6 Cleaner

The selected user is a Cleaner and can access the following options from the user menu: "Away Arm" and "Stay Arm 1/2/3". The cleaner code can only disarm the system if the cleaner code was used to arm the system. If the system was armed by another user type and a cleaner code is entered whilst the system is armed or during the entry procedure, the zones that have the "Cleaner" attribute are bypassed and the entry procedure is cancelled. When the cleaner is ready to leave the premises, entering their code will start the exit procedure and at the end of the exit procedure the "Cleaner" zones are reinstated.

# 7 Arm Only

The selected user is an Arm Only user and can only access the arming options within the user menu.

#### 8 Duress

The selected user is a Duress user and operates the same as a standard user, however, on entering the access code a silent duress alarm is generated and if programmed, the event is signalled to alarm receiving centre.

#### 9 Access Control

The selected user is an Access Control user and on entering the access code the relevant "User Access" and "Door Access" output is activated.

# **User Locked By**

The user access can be locked out by the use of a "Link Controlled" output (see page 30). The "Link Control" output can be configured to switch on by various link input conditions, e.g., "Link Control 01" could be programmed to operate when Control Timer 2 is active. This means that the user access code is disabled when the selected "Link Control" output is on and can be used for locking out selected users for particular conditions, e.g. you may want to prevent a user from accessing the system over the weekend.

# Locations: 8800 to 8800

Users 00 to 10: User Locked By.

**Entry Mode:** Number Entry (see page 17).

# **User Name**

Each user can be assigned a 8 character label that is displayed on LCD remote keypads when viewing the system event log.

| Locations: | 8400 to 8410               |
|------------|----------------------------|
|            | Users 00 to 10: User Name. |

Entry Mode: String Edit - Text Mode (see page 17).

# **User Link**

Each user can be assigned a "Link" number, which in turn is used to control "Link Control" output types, for details on link control, see page 30.

Locations: 8500 to 8500

Users 00 to 10: User Link.

Entry Mode: Number Entry (see page 17).

# 9. Utilities

This section covers the programming of the system utilities.

# **Time and Date**

The system has a real time clock that must be programmed so that the time and date is recorded correctly in the system event log. The time and date is also displayed on the bottom line of the LCD keypad.

| Locations: | 9001 - Hours.   |
|------------|-----------------|
|            | 9002 - Minutes. |
|            | 9003 - Seconds. |
|            | 9004 - Day.     |
|            | 9005 - Month.   |
|            | 9006 - Year.    |

Entry Mode: Number Entry (see page 17).

# User Menus

The engineer can access the user menus without exiting the engineer's program mode by entering **DR**. The table below shows the user menu options and the command number used to access them.

| Group           | Command | Function             |
|-----------------|---------|----------------------|
|                 | ۵       | Away Arm             |
| Arming          |         | Stay Arm 1           |
|                 | 0       | Stay Arm 2           |
|                 | 3       | Stay Arm 3           |
| Reset           | 0       | Reset alarm or fault |
| Constant Tasta  | 00      | Walk Test            |
| System rests    | 00      | Test Bell & Outputs  |
|                 | 08      | Do Test Call         |
|                 | 80      | View Log             |
| Event Log & UDI | 22      | Print Log            |
|                 | 28      | Call UDL             |
|                 | 24      | Chime on/off         |
| Users           | 80      | Change code          |
|                 | 90      | Program Mode         |
| Menus           | 92      | View Zone Status     |
|                 | 99      | Exit Menu            |

When using the LCD keypad the menu options and their command numbers are scrolled on the bottom line of the LCD. If the R key is pressed, the menu option that is currently being displayed is selected.

# Away Arm

Selecting this option will cause the system to start the exit mode and attempt to away arm the system. To cancel or disarm simply enter a valid user code.

# Stay Arm 1

Selecting this option will cause the system to start the exit mode and attempt to stay arm (1) the system. To cancel or disarm simply enter a valid user code.

# Stay Arm 2

Selecting this option will cause the system to start the exit mode and attempt to stay arm (2) the system. To cancel or disarm simply enter a valid user code.

# Stay Arm 3

Selecting this option will cause the system to start the exit mode and attempt to stay arm (3) the system. To cancel or disarm simply enter a valid user code.

# Walk Test

Selecting this option allows the detection zones to be tested without causing an alarm. As each zone is activated, the keypad generates an acknowledgment tone and the zone number is added to the list of tested zones. The tested zones are scrolled on the keypad display. When you have finished testing the zones, press **O** to exit this option.

# **Test Bell & Outputs**

Selecting this option allows the bell, strobe and any outputs that have the "User Test" attribute to be switched on and off. After selecting this command keys 1 to 4 toggle on and off the following options. When finished, press S to exit this option:

- 1 Bell Output
- 2 Strobe Output
- 3 User Test Outputs
- Alarm Sounder

# **Do Test Call**

Selecting this option will cause the on-board communicator to send a test call to the alarm receiving centre.

# **View Event Log**

Selecting this option allows the event log to be viewed. The following keys are used when navigating through the log:

- Go backward.
- Go forward.

Press 🖸 to exit this option.

# Print Event Log

Selecting this option causes the contents of the event log to be sent to the printer. Press  $\bigcirc$  to exit this option.

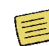

Com1 must be configured for "Printer" mode in order to use this feature.

# Call UDL

Selecting this option will cause the on-board communicator to call the remote computer modem, so that a remote link can be established.

# 

 $\square$ 

2 🖈

The remote computer must be setup so that it is ready to receive the call. Only select this option when instructed to do so by the remote computer operator.

# Chime on/off

Selecting this option will globally turn chime on or off.

# **Change Code**

Selecting this option allows you to change your own access code. After selecting this option enter the new access code (4 - 6 digits) followed by **R**.

# **Program Mode**

Selecting this option takes you back to the normal engineer's program mode.

# **View Zone Status**

Selecting this option either from engineer's mode or the user menu allows you view the status of each zone.

# Exit Menu

# 99\*

Selecting this option returns the system to the normal disarmed state.

# 20\*

88**8** 

288

24\*

81\*

91\*

92\*

13\*

# Log Events

| LCD                   | LED            | Description                                                                          |
|-----------------------|----------------|--------------------------------------------------------------------------------------|
| Intruder Alarm ??     | IR 77          | Intruder alarm activated by zone ??.                                                 |
| Intruder Restore ??   | 1r 77          | Intruder zone ?? restore.                                                            |
| Perimeter Alarm ??    | PER 77         | Perimeter alarm activated by zone ??.                                                |
| Perimeter Restore ??  | PEr 77         | Perimeter zone ?? restore.                                                           |
| 24Hr Alarm ??         | 24Hr8 22       | 24 hour alarm activated by zone ??.                                                  |
| 24Hr Restore ??       | 24Hrr 77       | 24 hour zone ?? restore.                                                             |
| Entry Alarm ??        | ER 77          | Entry alarm activated by zone ??.                                                    |
| Entry Restore ??      | Er 77          | Entry zone ?? restore.                                                               |
| Warnin9 Alarm ??      | <u></u>        | Warning alarm activated by zone ??.                                                  |
| Warnin9 Restore ??    | <u>''</u> r 77 | Warning zone ?? restore.                                                             |
| Medical Alarm ??      | 48 22          | Medical alarm activated by zone ??.                                                  |
| Medical Restore ??    | dr 77          | Medical zone ?? restore.                                                             |
| Fire Alarm ??         | FR 77          | Fire alarm activated by zone ??.                                                     |
| Fire Restore ??       | Fr 77          | Fire zone ?? restore.                                                                |
| PA Alarm ??           | PR 77          | Panic alarm activated by zone ??.                                                    |
| PA Restore ??         | Pr 77          | Panic alarm zone ?? restore.                                                         |
| PA Silent Alarm ??    | PSA 77         | Silent panic alarm activated by zone ??.                                             |
| PA Silent Restore ??  | P5r 77         | Silent panic alarm ?? restore.                                                       |
| Aux Alarm ??          | AUA 22         | Auxiliary alarm activated by zone ??.                                                |
| Aux Restore ??        | 8Ur 22         | Auxiliary zone ?? restore.                                                           |
| Monitor Alarm ??      | 79 AN          | Monitor alarm activated by zone ??.                                                  |
| Monitor Restore ??    | ñr 22          | Monitor zone ?? restore.                                                             |
| Zone ?? Bypassed      | 69 PP          | Zone ?? bypassed.                                                                    |
| Zone ?? Unbypassed    | UPA 55         | Zone ?? unbypassed.                                                                  |
| Tamper ?? Alarm       | E8 22          | Tamper alarm activated by zone ??.                                                   |
| Tamper ?? Restore     | Er 77          | Tamper zone ?? restore.                                                              |
| Zone ?? Fault Alarm   | FLER 22        | Fault alarm activated by zone ??.                                                    |
| Zone ?? Fault Restore | Fitr 22        | Fault on zone ?? has restored.                                                       |
| Zone ?? Mask Alarm    | 79 AN          | Mask alarm activated by zone ??.                                                     |
| Zone ?? Mask Restore  | ñr 77          | Mask alarm on zone ?? has restored.                                                  |
| Low Bat.Alarm ??      | L6 77          | Low battery alarm from wireless device on zone ??.                                   |
| Low Bat.Restore ??    | Lr 77          | Low battery alarm on zone ?? has restored.                                           |
| Bupass Active ??      | 698 PP         | Group bypass activated by zone ??.                                                   |
| Bypass Restore ??     | 69r 77         | Group bypass by zone ?? has restored.                                                |
| Keyswitch Active ??   | 58 22          | Keyswitch connected to zone ?? is active.                                            |
| Keyswitch Restore ??  | 5r 77          | Keyswitch connected to zone ?? has restored.                                         |
| Alarm Active          | AA             | Intruder Alarm is active.                                                            |
| Bells Active          | ья             | Bell output is active.                                                               |
| Re-arm Lockout        | rL             | Re-arm lockout has occurred and no more alarm can be generated for the armed period. |
| Confirmed Alarm       | CR .           | Confirmed alarm generated (two different zones activated).                           |
| Remote Access ??      | -A 22          | Remote access via PC number ??.                                                      |
| User ??               | Ur 22          | User access by user ??.                                                              |
| Duress ??             | dr 77          | Duress alarm by user ??.                                                             |
| User Ta9 ??           | UE 22          | User ?? proximity tag access.                                                        |
| User ?? Lockout       | UL PP          | User ?? has been locked out from using the system.                                   |
| User Ta9 ?? Lockout   | EL PP          | User ?? proximity tag has been locked out from using the system.                     |
| Code Tamper ?         | [F 2           | Code tamper (invalid code) generated at keypad ?.                                    |
| Exit Started ??       | ESU 77         | Exit mode started by user ??.                                                        |
| Exit Started Timer ?  | ESE 77         | Exit mode started by control timer ?.                                                |

| LCD                  | LED      | Description                                                                        |
|----------------------|----------|------------------------------------------------------------------------------------|
| Exit Started Zone ?? | ESC 77   | Exit mode started by zone ??.                                                      |
| Exit Stopped         | E5       | Exit mode stopped.                                                                 |
| Exit Failed #??      | EF 77    | Exit mode failed by zone ??.                                                       |
| Entry Started ??     | En 77    | Entry mode stared by zone ??.                                                      |
| Entry Timeout        | EĿ       | Entry timeout alarm.                                                               |
| System Armed         | 5R       | System armed.                                                                      |
| System Disarmed      | 58       | System disarmed.                                                                   |
| Stay Armed #?        | 57       | Stay armed #? (? = 1, 2 or 3).                                                     |
| Arm Failed #?        | RF 7     | Arming failed.                                                                     |
| Armed With ATS Fault | RU       | The system was armed with an Alarm Transmission System (ATS) fault.                |
| Auto Armed           | RR       | The system was automatically armed.                                                |
| Auto Disarmed        | Rd       | The system was automatically disarmed.                                             |
| Remote Armed         | r A      | The system was automatically armed remotely.                                       |
| Remote Disarmed      | rd       | The system was automatically disarmed remotely.                                    |
| System Power Up      | 50       | The system was powered up.                                                         |
| AC Failed            | ACOFF    | The mains ac supply has been switched off.                                         |
| AC Restore           | ACOn     | The mains ac supply has been restored.                                             |
| Battery Fault #?     | ЬF       | Battery fault #? (1: Presence Fail; 2: Load Test Fail).                            |
| Battery Restore      | Ъг       | Battery fault restored.                                                            |
| Low Battery Alarm    | LЬ       | The system standby battery voltage is low (The system is running on battery only). |
| Time/Date Chan9ed    | Еd       | The system time and date has been changed.                                         |
| En9ineer on site     | EnOn     | The engineer access code has been entered.                                         |
| En9ineer off site    | EnDF     | The engineer has logged off.                                                       |
| Bell Fuse Alarm      | ЬFAL     | The bell fuse has gone open circuit (electronic fuse).                             |
| Bell Fuse Restore    | ЬFAr     | The bell fuse has restored.                                                        |
| Aux Fuse Alarm       | AFAL     | The auxiliary 12V fuse has gone open circuit (electronic fuse).                    |
| Aux Fuse Restore     | AFAr     | The auxiliary 12V fuse has restored.                                               |
| Battery Fuse Alarm   | ЬFAL 2   | The battery fuse has gone open circuit (electronic fuse).                          |
| Battery Fuse Restore | ЬҒЯ-     | The battery fuse has restored.                                                     |
| Box Tamper Alarm     | ьғаг     | The control panel box tamper has been activated.                                   |
| Box Tamper Restore   | ьЕЯг     | The control panel box tamper has restored.                                         |
| Keypad ? Tamper      | rEAL 2   | Keypad ? box tamper has been activated.                                            |
| Keypad ? Tamp Rest   | r£8r 2   | Keypad ? box tamper has restored.                                                  |
| Device ?? Lost       | rL 7     | Device ?? on network lost.                                                         |
| Device ?? Found      | rF 7     | Device ?? on network found.                                                        |
| Walktest Started     | £5       | User walk test mode started.                                                       |
| Walktest Ended       | ĿЕ       | User walk test mode ended.                                                         |
| Bell Test Started    | 6ES      | User bell test started.                                                            |
| Bell Test Ended      | ьее      | User bell test ended.                                                              |
| Auto Test Call       | REC      | An automatic test call was sent to the Alarm Receiving Centre (ARC).               |
| Manual Test Call     | ΕC       | A manual (user) test call was sent to the Alarm Receiving Centre (ARC).            |
| Timer ? On           | [£ 2 0n  | Control Timer ? is on.                                                             |
| Timer ? Off          | CE 2 OFF | Control Timer ? is off.                                                            |
| Zone Test ?? Days    | E2 22    | Zone soak test has started and will run for ?? days.                               |
| Zone ?? Test Fail    | EE 22    | Zone ?? has failed whilst on test.                                                 |
| First Knock ??       | Fn 77    | First activation from zone ??. The zone has the "Double Knock" attribute.          |
| Alarm Aborted        | RR       | The user has disarmed the system within the abort delay period.                    |
| Bell Tamper Alarm    | ЬEAL     | The bell tamper alarm has been activated.                                          |
| Bell Tamper Restore  | ь£Яг     | The bell tamper has restored.                                                      |
| ATS Fault            | RESF     | The Alarm Transmission System (ATS) has detected a fault with the telephone line.  |
| ATS Restored         | AF2-     | The ATS Fault has restored.                                                        |

| LCD                 | LED    | Description                                                         |
|---------------------|--------|---------------------------------------------------------------------|
| Keypad PA ?         | rP 7 R | A panic alarm was generated at keypad ? by pressing keys 7 and 9.   |
| Keypad Fire ?       | rF 7 R | A fire alarm was generated at keypad ? by pressing keys 1 and 3.    |
| Keypad Medical ?    | rd P R | A medical alarm was generated at keypad ? by pressing keys 4 and 6. |
| Output ? Fault      | OPF P  | The control panel has detected a fault on panel output ?.           |
| Output ? Restore    | OPr P  | The fault on panel output ? has restored.                           |
| Cleaner On-Site ??  | CL05   | Cleaner user number ?? is on-site (Cleaner zones are bypassed).     |
| Cleaner Off-Site ?? | ELo5   | Cleaner user number ?? is off-site (Cleaner zones are un-bypassed). |
| Com Module Alarm    | CPR    | The communication module has been disconnected/lost from com port?  |
| Com Module Restore  | [Pr    | The communication module has been connected/found from com port?    |
| Zone ?? Count Alarm | 22CA   | Zone ?? has reached the "Count Logging" threshold.                  |

# **LED Indications**

The figure bellow shows the LED indicators for both the LED and LCD remote keypads:

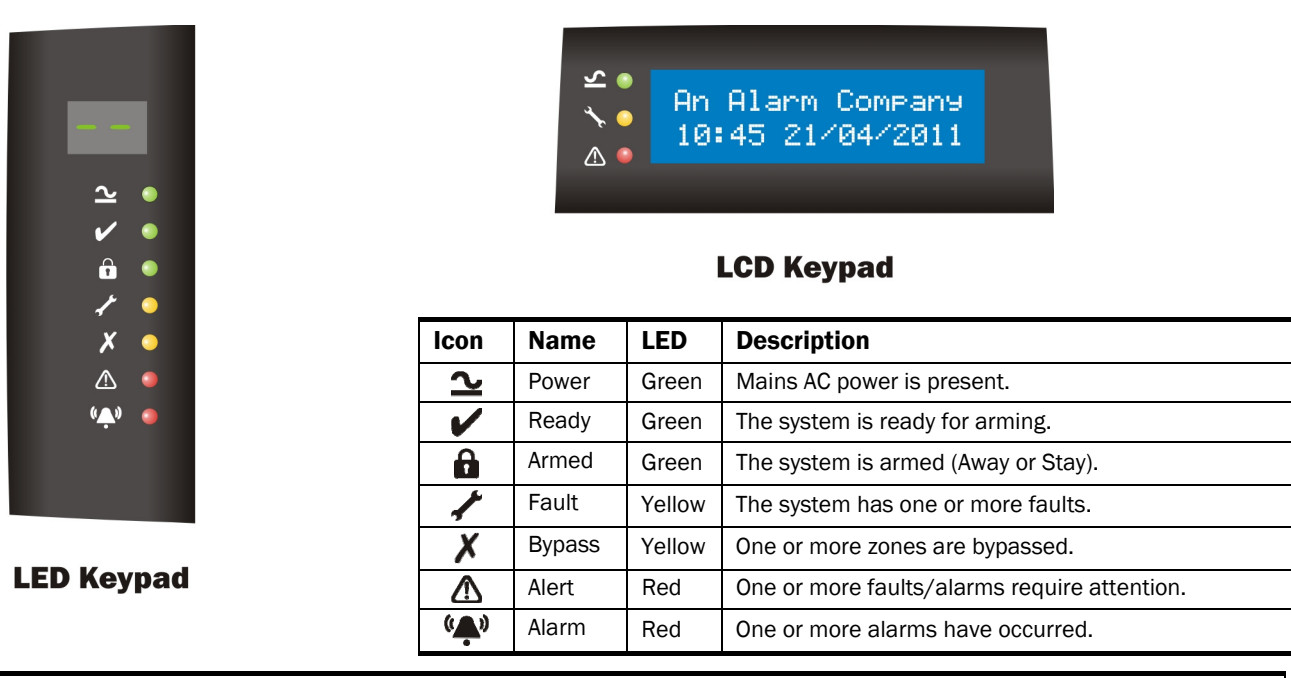

# **Fault & Status Messages**

Faults and status messages may be indicated during the disarmed mode or after the user disarms the system. The table below shows the message for both the LED and LCD remote keypads:

| LCD                | LED | Description                                                                     |
|--------------------|-----|---------------------------------------------------------------------------------|
| AC mains off       | AC  | Mains AC power is off.                                                          |
| Battery Fault      | ЬF  | The standby battery in the control panel has a fault.                           |
| Phone Line Fault   | LF  | The on-board communicator has detected a fault with the telephone line.         |
| Panel Tamper       | PE  | The box tamper on the control panel has activated.                              |
| Bell Tamper        | ЬЕ  | The bell tamper on the control panel has activated.                             |
| Call En9ineer      | EE  | Call engineer to reset the system.                                              |
| Service Required   | Er  | The service timer has expired and the installation company should be contacted. |
| 2-Wire Smoke Alarm | 5A  | One or more 2-wire smoke detectors have activated a fire alarm.                 |
| 2-Wire Smoke Fault | SF  | One or more 2-wire smoke detectors have a fault.                                |
| Keypad ? Lost      | ٢P  | Keypad ? is no longer reporting to the control panel.                           |
| Keypad ? Tamper    | ٤P  | The box tamper on keypad ? has activated.                                       |
| Expander 1 Lost    | ΕI  | Expander 1 is no longer reporting to the control panel.                         |
| Expander 1 Tamper  | Εl  | The box tamper on expander 1 has activated.                                     |
| Output ? Fault     | 0P  | Output ? on the control panel has a fault.                                      |
| Zone ??: Alarmed   | 77  | Alarm activated on zone ??.                                                     |

# **Resetting Faults & alarms**

If a fault or alarm has occurred it can be reset as follows:

- **1.** Enter a valid access code, this will silence the alarm or cancel the alert.
- 2. Enter a valid access and press () to reset the system.
- 3. Enter **X** 9 9 to exit the menu. If the fault is still present it will still be indicated.

# 4. Specifications

# **EC-P8 Control Panel**

# **Electrical**

| Supply Voltage:         | 230Vac.                                                                                 |
|-------------------------|-----------------------------------------------------------------------------------------|
| Rated PSU Output:       | 1.2A.                                                                                   |
| Ripple:                 | <5%.                                                                                    |
| Current:                | <100mA quiescent.                                                                       |
|                         | <150mA in alarm.                                                                        |
| Standby Battery:        | 12.0V SLA, 7Ah.                                                                         |
| Recharge Time:          | 24hr.                                                                                   |
| Low Voltage Alarm:      | 10.5V.                                                                                  |
| Deep Discharge Cut-off: | 9.5V.                                                                                   |
| Fuses:                  | Mains: 315mA, 250V, 20mm.                                                               |
|                         | Auxiliary 12V: 900mA PTC.                                                               |
|                         | Battery: 1.6A PTC.                                                                      |
| On-board Zones:         | 8.                                                                                      |
| Panel Outputs 1 - 4:    | 1A switched to OV (supervised).                                                         |
| Speaker Output:         | Minimum load 16 $\Omega$ .                                                              |
| On-board Communicator:  | Protocols: Fast Format, Contact ID, SMS<br>ETSI ES 201 912 protocol 1 and V21<br>Modem. |
|                         | Dialling: Pulse or DTMF.                                                                |
|                         | REN Rating: 1.0.                                                                        |

# **Environmental**

Operating Temperature: Storage Temperature: Max. Humidity: EMC:

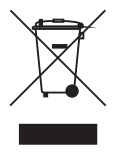

# **Physical**

Dimensions: Housing: Packed Weight: -25°C to +55°C (-13°F to +131°F). -25°C to +60°C (-13°F to +140°F). 95% non-condensing. Residential, commercial and light industrial.

Do not throw away the product with the normal household waste at the end of its life, but hand it in at an official collection point for recycling. The onboard battery also contains substances that may pollute the environment. Always remove the battery before you discard and dispose of the battery at an official collection point for batteries.

280.0mm x 255.0mm x 95.0mm. 3mm Polycarbonate. 1450g.

# **EC-LED Remote Keypad**

9 - 16Vpc.

industrial.

25mA quiescent. 40mA when active.

95% non-condensing.

-25°C to +60°C (-13°F to +140°F).

Residential, commercial and light

# **Electrical**

Voltage: Current:

# **Environmental**

Operating Temperature: -25°C to +55°C (-13°F to +131°F). Storage Temp.: Max. Humidity: EMC:

# **Physical**

| Dimensions:    | 130.0mm x 102.0mm x 27.0mm. |
|----------------|-----------------------------|
| Housing:       | 3mm Polycarbonate.          |
| Packed Weight: | 225g.                       |

# **EC-LCD Remote Keypad**

# **Electrical**

| Voltage: | 9 - 16VDC.        |
|----------|-------------------|
| Current: | 20mA quiescent.   |
|          | 30mA when active. |

# **Environmental**

```
Operating Temperature: -25°C to +55°C (-13°F to +131°F).
Storage Temperature:
                        -25°C to +60°C (-13°F to +140°F).
Max. Humidity:
                        95% non-condensing.
EMC:
                        Residential, commercial and light
                        industrial.
```

#### **Physical** Di

| Dimensions:    | 102.0mm x 130.0mm x 27.0mm |
|----------------|----------------------------|
| Housing:       | 3mm Polycarbonate.         |
| Packed Weight: | 225g.                      |

# EC-EX10/I Zone Expander

# **Electrical**

| Voltage:       | 9 - 16Vdc.                             |
|----------------|----------------------------------------|
| Current:       | 30mA.                                  |
| Zone Inputs:   | 10 fully programmable.                 |
| Auxiliary 12V: | Protected by 1A electronic fuse (PTC). |

# **Environmental**

Storage Temperature: Max. Humidity: EMC:

Operating Temperature: -25°C to +55°C (-13°F to +131°F). -25°C to +60°C (-13°F to +140°F). 95% non-condensing. Residential, commercial and light industrial.

# Physical

| Dimensions:    |  |
|----------------|--|
| Housing:       |  |
| Packed Weight: |  |

136.0mm x 174.0mm x 35.0mm. 3mm Polycarbonate. 250g.

# EC-EX10 Zone & Output Expander

# Electrical

Voltage: Current: Zone Inputs: Outputs: Loudspeaker: Auxiliary 12V:

9 - 16VDC. 40mA. 10 fully programmable. OP1-8: 100mA; OP9-10: 1Amp. Minimum load of  $16\Omega$ . Protected by 1A electronic fuse (PTC).

-25°C to +55°C (-13°F to +131°F).

-25°C to +60°C (-13°F to +140°F).

Residential, commercial and light

95% non-condensing.

# **Environmental**

Operating Temperature: Storage Temperature: Max. Humidity: EMC:

# Physical

Dimensions: Housing: Packed Weight: 136.0mm x 174.0mm x 35.0mm. 3mm Polycarbonate. 350g.

# **EC-COM/IP Communication Module**

industrial.

# Electrical

Voltage: Current: 9 - 16Vpc. 70mA.

# **Environmental**

Operating Temperature: -25°C to +55°C (-13°F to +131°F). Storage Temperature: Max. Humidity: EMC:

-25°C to +60°C (-13°F to +140°F). 95% non-condensing. Residential, commercial and light industrial.

# **Physical**

Dimensions: Packed Weight: 65.0mm x 55.0mm x 15.0mm. 100g.

# **Standards**

# Safety

Conforms to European Union (EU) Low Voltage Directive (LVD) 2006/95/EC.

# EMC

Conforms to European Union (EU) Electro-Magnetic Compatibility (EMC) Directive 2004/108/EC.

# Security

Conforms to EN 50131-1 and EN 50131-3 Grade 2, Environmental Class IV.

The CE mark indicates that the EC-P8 complies with the European requirements for safety, health, environment and customer protection.

# Warranty

Zeta Alarm Systems by GLT Exports Ltd products are carefully designed to provide reliable problem-free operation. Product quality is carefully controlled during all manufacturing processes. The EC-P8 is covered against defects in material or faulty workmanship for a period of 2 years from the date of purchase. Due to our policy of continuous product improvement, Zeta Alarm Systems by GLT Exports Ltd reserves the right to change specification without prior notice.

As the EC-P8 is not a complete intruder alarm system, but only part of it, Zeta Alarm Systems by GLT Exports Ltd does not accept responsibility or liability for any damages whatsoever based on any claim that the unit failed to function correctly.

# Notes

# Notes

# Notes

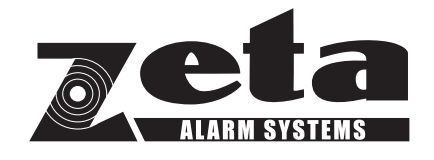

# **Technical Support**

Email: support@zetaalarmsystems.com